#### **CT-SEDS Expert Training Follow Up**

October 21, 28 and November 4, 2022

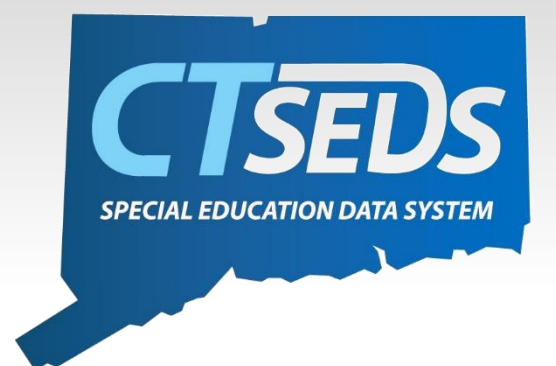

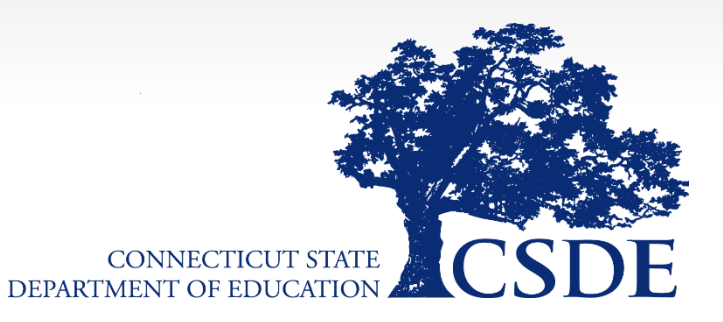

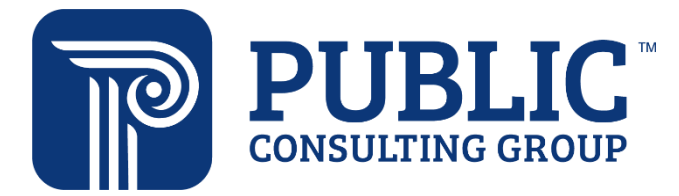

# Training Agenda

- User Types
- Student History/Student Search/Accessing Students
- Manual Event Creation
- Calendars
- Meeting Notice
- Lunch
- Referral and Evaluation
- Amendments
- Tiles and Panels
- Translations of Documents
- Reports
- Parent Portal

# Users and User Types

# Two Types of Access

- Aggregate-level access
  - Users who need access to other PSIS enrollment districts
  - Log into AGGREGATE CT-SEDS, then choose PSIS
     enrollment district

**Multiple Enrollment Districts** 

Schools/ Programs within those multiple enrollment districts

Students within those schools/ programs

- Site-level access
  - Majority of CT-SEDS users
  - Log into their own PSIS enrollment district site only

#### Own Enrollment District

Schools/ Programs in one enrollment district

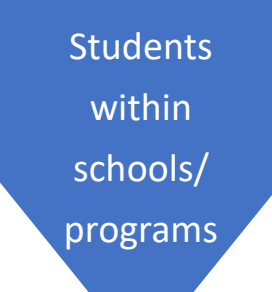

*Current* Possible User Types User Type

**School Personnel** 

Provider

**Aggregate Provider** 

**Special Ed Teacher** 

**Student Team Leader** 

Aggregate Student Team Leader

Administrator/ Certifier

Administrator (no R/S)

Aggregate Administrator /Certifier

**APSEP Aggregate Administrator/Certifier** 

**District IT Administrator** 

**APSEP IT Administrator** 

**OSEP Aggregate Data Manager** 

**OSEP Aggregate District Administrator** 

**OSEP Out of District Site User** 

# Requesting NEW Aggregate Users

- OSEP Aggregate District Administrators/ OSEP Aggregate Data Managers/ RESC Directors will complete the Multi-District User Request Form if:
  - You have a brand new staff member who needs an aggregate account or
     You have a staff member who currently exists only on a local site and needs to be changed to an aggregate user

- Notes:
  - All APSEP Users are Aggregate Users
  - There should be limited numbers of Aggregate Users for Districts only users who need access to students enrolled in other PSIS

# Updating Aggregate User Information

- Submit a Ticket inside CT-SEDS if:
  - An Aggregate User Needs a Password Reset
    - Please do NOT reset an Aggregate User's password on a local site
    - Please <u>only submit 1 ticket</u> inside CT-SEDS we have had cases where users submitted a ticket in CT-SEDS, a ticket to the RESC help desk, and E-mails causing the password to be reset multiple times and lock the user out!
  - An OSEP Aggregate Administrator or Data Manager can request an Aggregate User's access to an additional site.
    - Please submit a ticket inside CT-SEDS and include a student SASID that the user needs access to in the other site

|                                            |                     |                     |                                         | Ge                          | neral Functio                                          | ons                                  |                                     |                                       |                                 |                                  |
|--------------------------------------------|---------------------|---------------------|-----------------------------------------|-----------------------------|--------------------------------------------------------|--------------------------------------|-------------------------------------|---------------------------------------|---------------------------------|----------------------------------|
| User Type                                  | Can<br>Finalize IEP | Can Finalize<br>504 | Can Draft or<br>Finalize R/S<br>Reports | Can Set Up<br>Own Case-load | Can Access the<br>Caseload<br>Administration<br>Wizard | Can be<br>IEP/504<br>Case<br>Manager | Can be<br>IEP/504<br>Team<br>Member | Can Delete<br>Documents and<br>Events | Can Contact<br>the Help<br>Desk | Associated<br>with all<br>Grades |
| School Personnel                           | No                  | No                  | Yes - Draft<br>No - Finalize            | No                          | No                                                     | No                                   | Yes                                 | No                                    | No                              | Yes                              |
| Provider                                   | No                  | Yes                 | Yes - Draft<br>No - Finalize            | Yes                         | No                                                     | Yes                                  | Yes                                 | No                                    | No                              | Yes                              |
| Aggregate Provider                         | No                  | Yes                 | Yes - Draft<br>No - Finalize            | Yes                         | No                                                     | Yes                                  | Yes                                 | No                                    | No                              | Yes                              |
| Special Ed Teacher                         | No                  | No                  | Yes - Draft<br>No - Finalize            | Yes                         | No                                                     | Yes                                  | Yes                                 | No                                    | No                              | Yes                              |
| Student Team Leader                        | Yes                 | Yes                 | Yes - Draft<br>No - Finalize            | Yes                         | No                                                     | Yes                                  | Yes                                 | No                                    | No                              | Yes                              |
| Aggregate Student Team Leader              | Yes                 | Yes                 | Yes - Draft<br>No - Finalize            | Yes                         | No                                                     | Yes                                  | Yes                                 | No                                    | No                              | Yes                              |
| Administrator/ Certifier                   | Yes                 | Yes                 | Yes - Draft<br>Yes - Finalize           | Yes                         | Yes                                                    | Yes                                  | Yes                                 | No                                    | Yes                             | Yes                              |
| Administrator<br>(no R/S)                  | No                  | Yes                 | Yes - Draft<br>No - Finalize            | Yes                         | Yes                                                    | Yes                                  | Yes                                 | No                                    | Yes                             | Yes                              |
| Aggregate Administrator /Certifier         | No                  | Yes                 | Yes - Draft<br>Yes - Finalize           | Yes                         | Yes                                                    | Yes                                  | Yes                                 | No                                    | Yes                             | Yes                              |
| APSEP Aggregate<br>Administrator/Certifier | No                  | Yes                 | Yes - Draft<br>Yes - Finalize           | Yes                         | Yes                                                    | Yes                                  | Yes                                 | No                                    | Yes                             | Yes                              |
| District IT Administrator                  | No                  | No                  | No                                      | No                          | Yes                                                    | No                                   | No                                  | No                                    | Yes                             | Yes                              |
| APSEP IT Administrator                     | No                  | No                  | No                                      | No                          | Yes                                                    | No                                   | No                                  | No                                    | Yes                             | Yes                              |
| OSEP Aggregate Data Manager                | Yes                 | Yes                 | Yes - Draft<br>Yes - Finalize           | Yes                         | Yes                                                    | Yes                                  | Yes                                 | Yes                                   | Yes                             | Yes                              |
| OSEP Aggregate District Administrator      | Yes                 | Yes                 | Yes - Draft<br>Yes - Finalize           | Yes                         | Yes                                                    | Yes                                  | Yes                                 | Yes                                   | Yes                             | Yes                              |
| OSEP Out of District Site User             | Yes                 | Yes                 | Yes - Draft<br>No - Finalize            | Yes                         | Yes                                                    | Yes                                  | Yes                                 | Yes                                   | Yes                             | Yes                              |

Connecticut Special Education Data System **CT-SEDS** 

|                                            |                                                                       |                            | D                                          | ocum)                                       | ents                                       |                                             |                             |                                                                  |
|--------------------------------------------|-----------------------------------------------------------------------|----------------------------|--------------------------------------------|---------------------------------------------|--------------------------------------------|---------------------------------------------|-----------------------------|------------------------------------------------------------------|
| User Type                                  | Referral to Determine<br>Eligibility for SPED and<br>Related Services | Prior<br>Written<br>Notice | Parental<br>Consent<br>Evaluation<br>(IEP) | Parental<br>Consent<br>Initial<br>POS (IEP) | Parental<br>Consent<br>Evaluation<br>(504) | Parental<br>Consent<br>Initial<br>POS (504) | Notice of<br>PPT<br>Meeting | Create/View<br>Documents Page<br>Access (Document<br>Repository) |
| School Personnel                           | Draft                                                                 | Draft                      | Draft                                      | Draft                                       | Draft                                      | Draft                                       | Draft                       | No                                                               |
| Provider                                   | Draft                                                                 | Draft                      | Draft                                      | Draft                                       | Final                                      | Final                                       | Draft                       | Yes                                                              |
| Aggregate Provider                         | Draft                                                                 | Draft                      | Draft                                      | Draft                                       | Final                                      | Final                                       | Draft                       | Yes                                                              |
| Special Ed Teacher                         | Final                                                                 | Draft                      | Final                                      | Final                                       | Draft                                      | Draft                                       | Final                       | Yes                                                              |
| Student Team Leader                        | Final                                                                 | Final                      | Final                                      | Final                                       | Final                                      | Final                                       | Final                       | Yes                                                              |
| Aggregate Student Team Leader              | Final                                                                 | Final                      | Final                                      | Final                                       | Final                                      | Final                                       | Final                       | Yes                                                              |
| Administrator/ Certifier                   | Final                                                                 | Final                      | Final                                      | Final                                       | Final                                      | Final                                       | Final                       | Yes                                                              |
| Administrator (no R/S)                     | Final                                                                 | Final                      | Final                                      | Final                                       | Final                                      | Final                                       | Final                       | Yes                                                              |
| Aggregate Administrator /Certifier         | Final                                                                 | Draft                      | Final                                      | Final                                       | Final                                      | Final                                       | Final                       | Yes                                                              |
| APSEP Aggregate<br>Administrator/Certifier | Draft                                                                 | Draft                      | Draft                                      | Draft                                       | Draft                                      | Final                                       | Draft                       | Yes                                                              |
| District IT Administrator                  | None                                                                  | None                       | None                                       | None                                        | None                                       | None                                        | None                        | No                                                               |
| APSEP IT Administrator                     | None                                                                  | None                       | None                                       | None                                        | None                                       | None                                        | None                        | No                                                               |
| OSEP Aggregate Data Manager                | Final                                                                 | Final                      | Final                                      | Final                                       | Final                                      | Final                                       | Final                       | Yes                                                              |
| OSEP Aggregate District Administrator      | Final                                                                 | Final                      | Final                                      | Final                                       | Final                                      | Final                                       | Final                       | Yes                                                              |
| OSEP Out of District Site User             | Final                                                                 | Final                      | Final                                      | Final                                       | Final                                      | Final                                       | Final                       | Yes                                                              |

Connecticut Special Education Data System CT-SEDS

#### **Viewing Students**

| User Type                               | Student Search                     | Viewing Student Module<br>Information |
|-----------------------------------------|------------------------------------|---------------------------------------|
| School Personnel                        | All Students at Associated Schools | When on Caseload                      |
| Provider                                | All Students at Associated Schools | When on Caseload                      |
| Aggregate Provider                      | All Students at Associated Schools | When on Caseload                      |
| Special Ed Teacher                      | All Students at Associated Schools | When on Caseload                      |
| Student Team Leader                     | All Students at Associated Schools | When on Caseload                      |
| Aggregate Student Team Leader           | All Students at Associated Schools | When on Caseload                      |
| Administrator/ Certifier                | All Students at Associated Schools | When Assigned to School               |
| Administrator (no R/S)                  | All Students at Associated Schools | When Assigned to School               |
| Aggregate Administrator /Certifier      | All Students                       | All Students                          |
| APSEP Aggregate Administrator/Certifier | All Students at Associated Schools | When Assigned to School               |
| District IT Administrator               | All Students                       | None                                  |
| APSEP IT Administrator                  | All Students at Associated Schools | None                                  |
| OSEP Aggregate Data Manager             | All Students                       | All Students                          |
| OSEP Aggregate District Administrator   | All Students                       | All Students                          |
| OSEP Out of District Site User          | All Students from their OSEP       | All Students from their OSEP          |

#### New info to chart

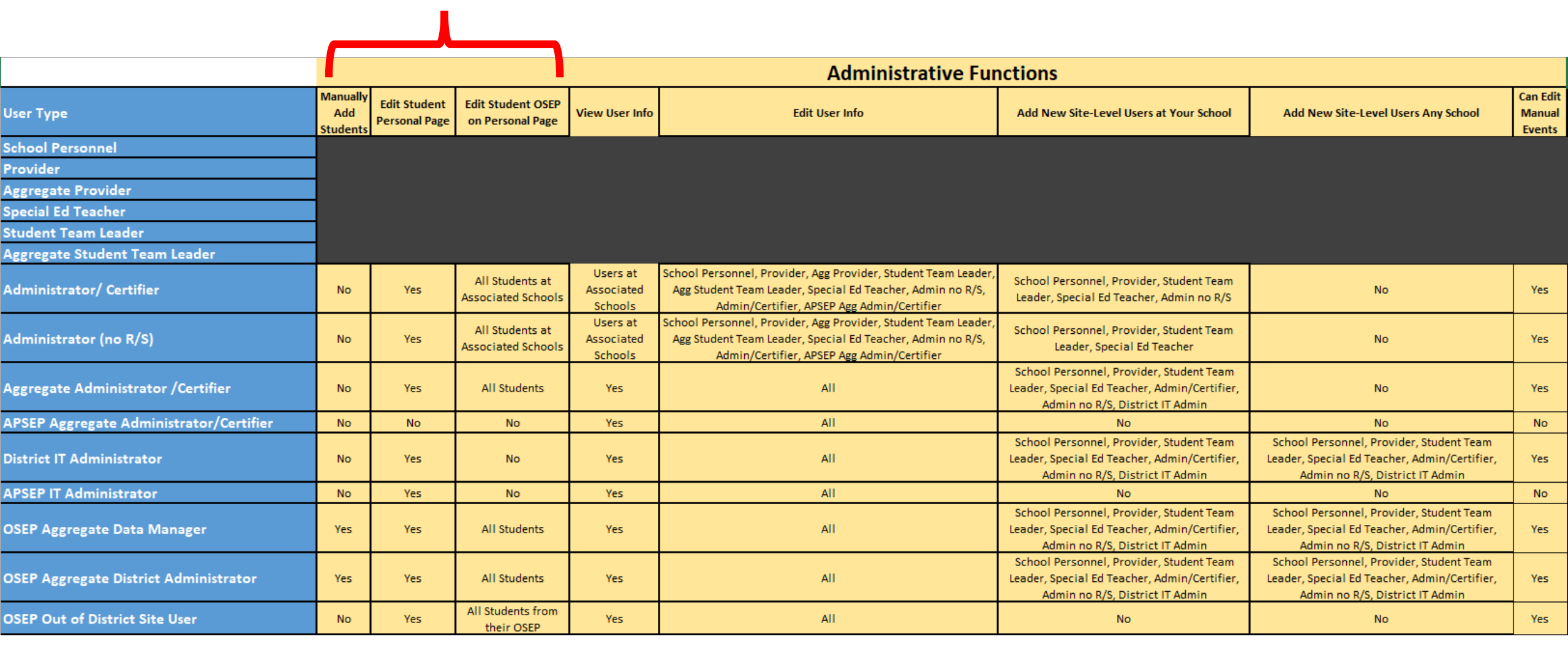

| NEW                                  |                 |       | Applic | able f   | or:       |       |
|--------------------------------------|-----------------|-------|--------|----------|-----------|-------|
| User Type                            |                 | OSEPs | APSEPs | Charters | Academies | RESCs |
| School Personnel                     |                 | x     |        | x        | x         | x     |
| Provider                             |                 | x     |        | х        | x         | x     |
| Aggregate Provider                   |                 | x     | x      |          |           | x     |
| Special Ed Teacher                   |                 | x     |        | x        | x         | x     |
| Student Team Leader                  |                 | x     |        |          |           |       |
| Aggregate Student Team Lea           | ader            | x     |        |          |           |       |
| Administrator/ Certifier             |                 | x     |        | x        | x         | x     |
| Administrator (no R/S)               |                 | x     |        | x        | x         | x     |
| Aggregate Administrator / 0          | Certifier       |       |        | x        | x         | x     |
| <b>APSEP Aggregate Administr</b>     | ator/ Certifier |       | x      |          |           |       |
| District IT Administrator            |                 | x     |        | x        | x         | x     |
| APSEP IT Administrator               |                 |       | x      |          |           |       |
| <b>OSEP Aggregate Data Mana</b>      | ger             | x     |        |          |           |       |
| <b>OSEP Aggregate District Ad</b>    | ministrator     | X     |        |          |           |       |
| <b>OSEP Out of District Site Use</b> | er              | x     |        |          |           |       |

# Manage Users

| CTSEDS | STUDENTS RECENT STUDENTS TOOLS        | MY ACCOUNT ~ ADMIN ~ REPORTING                                                                                                    | * Timothy Thompson 🗹 🕣 |
|--------|---------------------------------------|----------------------------------------------------------------------------------------------------|------------------------|
|        | DISTRICT INFO DISTRICT CALENDAR SCHOO | LE USERS INACTIVE USERS INAL TIVE STUDENTS IMPORT HISTORY IMPORT SUMMARY DATA                                                                                                    |                        |
|        | ADMIN / USERS                         |                                                                                                    |                        |
|        |                                       |                                                                                                    |                        |
|        | School:                               | All Schools 🗸                                                                                                    | *                      |
|        |                                       |                                                                                                    |                        |
|        |                                       | CHECK ALL CHECK NONE                                                                                                    |                        |
|        |                                       | CSDE System Administrator Administrator (no R/S)                                                                                                    |                        |
|        |                                       | □ State General User □ Aggregate Administrator/Certifier                                                                                                    |                        |
|        | User Type(s): 🛠                       | Aggregate Provider                                                                                                    |                        |
|        | (check none to match all)             | Aggregate Student Team Leader                                                                                                    |                        |
|        |                                       | OSEP Aggregate Data Manager                                                                                                    |                        |
|        |                                       | OSEP Aggregate District Administrator  School Personnel  Control of the second second |                        |
|        |                                       | District II Administrator     State Compliance Monitor                                                                                                    |                        |
|        |                                       | Administrator/Certifier                                                                                                    |                        |
|        | User Last Name:                       |                                                                                                    | Exact Match            |
|        | User First Name:                      |                                                                                                    | Exact Match            |
|        | Title:                                |                                                                                                    | Exact Match            |
|        | User ID:                              |                                                                                                    | Exact Match            |
|        |                                       |                                                                                                    |                        |
|        | Sort List By:                         | User's Last Name 🗸                                                                                                    | *                      |
|        |                                       |                                                                                                    |                        |
|        |                                       | VIEW USER(S)                                                                                                    |                        |
|        |                                       | VIEW PREVIOUS SEARCH RESULTS                                                                                                    |                        |
|        |                                       |                                                                                                    |                        |
|        |                                       | ADD NEW OSEK                                                                                                    |                        |

## Manage Users

| CTSEDS | STUDENTS ~                   | tools ~          | MY ACCOUNT           | ∽ ADI   | MIN ¥            | REPORTING    | ;<br>               |                          |                                |                     | * D A One 🗹 🔁 |
|--------|------------------------------|------------------|----------------------|---------|------------------|--------------|---------------------|--------------------------|--------------------------------|---------------------|---------------|
|        | DISTRICT INFO                | DISTRICT         | ALENDAR SCHOO        | ls use  | ERS IN/          | ACTIVE USERS | INACTIVE STUDEN     | ITS IMPORT HISTORY       | IMPORT SUMMARY DATA            |                     |               |
|        | CT Training Dis<br>ADMIN / U | trict<br>SERS    |                      |         |                  |              |                     |                          |                                |                     |               |
|        |                              |                  |                      |         |                  |              |                     |                          |                                |                     |               |
|        |                              |                  |                      |         |                  |              |                     |                          |                                |                     |               |
|        | Inactiva                     | te <u>CS</u> Cal | <u>Name</u>          | User ID | <u>School(s)</u> | Students     | Title               | <u>User Type</u>         | E-mail Address                 | Last Login          |               |
|        |                              | • 💼              | CM Eight             | CM8     | FHS              | 1, 1         |                     | CSDE Student Team Leader | CaseManagerEight@testemail.com | 11/05/2021 14:48:00 |               |
|        |                              | 0 🛗              | CM Fifteen           | CM15    | BEM              | 0, 25        | Case Manager        | CSDE Student Team Leader | CM15test@gmail.com             | 05/17/2022 08:40:00 |               |
|        |                              | 🤚 🛗              | CM Five              | CM5     | BEM              | 24, 2        |                     | CSDE Student Team Leader | CaseManagerFive@TestEmail.com  | 06/10/2022 13:47:00 |               |
|        |                              | • 🛗              | CM Four              | CM4     | FHS              | 12, 1        |                     | CSDE Student Team Leader | CaseManagerFour@TestEmail.com  | 11/16/2021 09:55:00 |               |
|        |                              | i                | Studentteam1 Leader1 | User10  | BEM              | 0, 0         | Student Team Leader | CSDE Student Team Leader | test10@gmail.com               |                     |               |
|        |                              | i                | Studentteam2 Leader2 | User11  | BEM              | 0, 0         | Student Team Leader | CSDE Student Team Leader | test11@gmail.com               |                     |               |
|        |                              | Ē                | Studentteam3 Leader3 | User12  | BEM              | 0, 0         | Student Team Leader | CSDE Student Team Leader | test12@gmail.com               |                     |               |
|        |                              | 🤌 🛗              | CM Nine              | CMNine  | BEM              | 6, 7         |                     | CSDE Student Team Leader | CaseManagerNine@testemail.com  | 01/10/2022 11:21:00 |               |
|        |                              | 🤚 🛗              | CM One               | CM1     | BEM              | 14, 10       |                     | CSDE Student Team Leader | CaseManagerOne@TestEmail.com   | 06/08/2022 14:35:00 |               |
|        |                              | 🕒 🛗              | CM Seven             | CM7     | BEM              | 9, 5         |                     | CSDE Student Team Leader | CaseManagerSeven@testemail.com | 05/10/2022 11:57:00 |               |
|        |                              | • 🛗              | CM Seventeen         | CM17    | BEM              | 3, 23        | Case Manager        | CSDE Student Team Leader | CM17Test@gmail.com             | 06/02/2022 19:52:00 |               |
|        |                              | 🤚 🛗              | CM Six               | CM6     | BEM, FHS         | 19, 6        |                     | CSDE Student Team Leader | CaseManagerSix@TestEmail.com   | 05/26/2022 14:14:00 |               |
|        |                              | 🤌 🛗              | CM Sixteen           | CM16    | BEM              | 3, 22        | Case Manager        | CSDE Student Team Leader | CM16Test@gmail.com             | 06/02/2022 17:57:00 |               |
|        |                              | • 🛗              | CM Three             | CM3     | BEM              | 21, 1        |                     | CSDE Student Team Leader | CaseManagerThree@TestEmail.com | 06/10/2022 15:52:00 |               |
|        |                              | • 🛅              | CM Two               | CM2     | BEM, FHS         | 12, 0        |                     | CSDE Student Team Leader | CaseManagerTwo@TestEmail.com   | 01/13/2022 04:48:00 |               |
|        |                              |                  |                      |         |                  | _            | (15 Users)          |                          |                                |                     |               |
|        |                              |                  |                      |         |                  |              | NACTIVATE SELECTE   | DUSERS                   |                                |                     |               |
|        |                              |                  |                      |         |                  |              | ADD NEW LISE        |                          |                                |                     |               |
|        |                              |                  |                      |         |                  |              |                     |                          |                                |                     |               |
|        |                              |                  |                      |         |                  |              |                     |                          |                                |                     |               |

## User Profile Page

| <b>CTSEDS</b> STUD | ENTS 👻 TOOLS 👻 MY ACCO                              | unt v admin v             | REPORTING      |                   |                             |                       | * D A One 🎦 🔁 |
|--------------------|-----------------------------------------------------|---------------------------|----------------|-------------------|-----------------------------|-----------------------|---------------|
| DISTR              | NCT INFO DISTRICT CALENDAR S                        | CHOOLS USERS              | INACTIVE USERS | INACTIVE STUDENTS | IMPORT HISTORY              | IMPORT SUMMARY DATA   |               |
| <b>^</b>           | CT Training District<br>ADMIN / USERS               |                           |                |                   |                             |                       | CM Eight      |
|                    | Name:<br>User Name:<br>User Code:<br>Date of Birth: | First<br>CM<br>CM8<br>CM8 | Middle         | Last<br>Eight     | Suffix                      | <b>★</b><br>Gender: ✓ |               |
|                    | Password:                                           |                           |                |                   | (See <u>How to choose a</u> | good password)        |               |
|                    | Password (again):                                   |                           |                |                   |                             |                       |               |
|                    | User has Zendesk Agent account:                     |                           |                |                   |                             |                       |               |
|                    | Title:                                              |                           |                |                   |                             |                       |               |
|                    | Address:                                            |                           |                |                   |                             |                       |               |
|                    | City, State, ZipCode:                               |                           |                |                   |                             |                       |               |
|                    | Home Phone:                                         |                           |                |                   |                             |                       |               |
|                    | Work Phone:                                         |                           |                |                   |                             |                       |               |
|                    | E-Mail Address:                                     | CaseManagerEight          | @testemail.com | *                 |                             |                       |               |

# Assigning Users to Schools

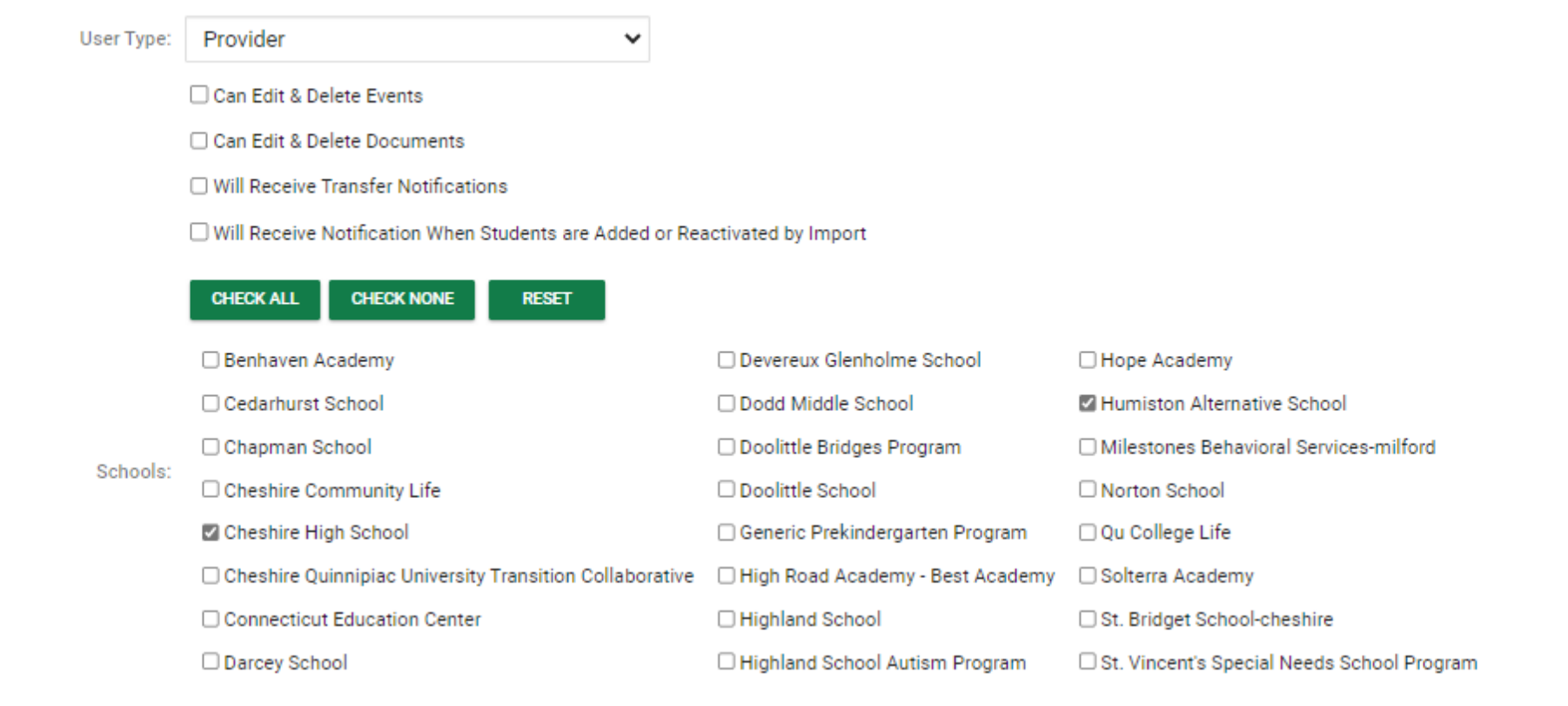

## Do Not Select OSEP District in Home Site

| CTSEDS ST | JDENTS I                  | RECENT STUDENTS 1 | 100LS ~     | MY ACCOUN                                                                                                    | NT ~ ADMIN                                                                     | ✓ REPORT       | TING                                                                         |                                                                                                    |                                                                                                    | * Vanessa Mayes |
|-----------|---------------------------|-------------------|-------------|----------------------------------------------------------------------------------------------------|--------------------------------------------------------------------------------|----------------|------------------------------------------------------------------------------|----------------------------------------------------------------------------------------------------|----------------------------------------------------------------------------------------------------|-----------------|
| DIS       | TRICT INFO                | DISTRICT CALENDAR | SCHOOLS     | USERS                                                                                                    | INACTIVE USERS                                                                 | INACTIVE STU   | UDENTS                                                                       | IMPORT HISTORY                                                                                                    | IMPORT SUMMARY DATA                                                                                                    |                 |
| A         | PCG Training<br>ADMIN / U | SERS              |             |                                                                                                    |                                                                                |                |                                                                              |                                                                                                    |                                                                                                    | Tod McClanahan  |
|           |                           |                   | Canterb     | oury School [                                                                                                    | District                                                                       |                | Monroe                                                                       | e School District                                                                                                    | Somers School District                                                                                                    |                 |
|           |                           |                   | 🗌 Canton    | School Distr                                                                                                    | rict                                                                           |                | 🗆 Montvi                                                                     | lle School District                                                                                                    | South Windsor School District                                                                                                    |                 |
|           |                           |                   | 🗌 Chaplin   | School Dist                                                                                                    | trict                                                                          |                | 🗆 Naugat                                                                     | uck School District                                                                                                    | Southington School District                                                                                                    |                 |
|           |                           |                   | 🗌 Cheshir   | re School Dis                                                                                                    | strict                                                                         |                | 🗆 New Br                                                                     | itain School District                                                                                                    | Sprague School District                                                                                                    |                 |
|           | -                         |                   | 🗌 Chester   | r School Dist                                                                                                    | trict                                                                          |                | New Ca                                                                       | anaan School District                                                                                                    | Stafford School District                                                                                                    |                 |
|           | -                         |                   | Clinton     | School Distr                                                                                                    | rict                                                                           |                | 🗆 New Fa                                                                     | irfield School District                                                                                                    | Stamford School District                                                                                                    |                 |
|           |                           |                   | Colches     | ster School [                                                                                                    | District                                                                       |                | O New H                                                                      | artford School District                                                                                                    | Sterling School District                                                                                                    |                 |
|           | -                         |                   | Colebro     | ook School D                                                                                                    | District                                                                       |                | New Ha                                                                       | aven School District                                                                                                    | Stonington School District                                                                                                    |                 |
|           |                           |                   | 🗌 Columb    | pia School Di                                                                                                    | istrict                                                                        |                | New Lo                                                                       | ondon School District                                                                                                    | Stratford School District                                                                                                    |                 |
|           |                           |                   | Connec      | cticut Techni                                                                                                    | cal Education and C                                                            | Career System  | □ New M                                                                      | ilford School District                                                                                                    | Suffield School District                                                                                                    |                 |
|           | -                         | OSEP Distric      | t: 🗌 Cornwa | all School Dis                                                                                                    | strict                                                                         |                | 🗆 Newing                                                                     | ton School District                                                                                                    | Thomaston School District                                                                                                    |                 |
|           |                           |                   | Coventr     | ry School Dis                                                                                                    | strict                                                                         |                | Newtov                                                                       | wn School District                                                                                                    | Thompson School District                                                                                                    |                 |
|           | -                         |                   | Cromw       | ell School Di                                                                                                    | istrict                                                                        |                |                                                                              | School District                                                                                                    | Tolland School District                                                                                                    |                 |
|           |                           |                   | 🗆 Danbur    | y School Dis                                                                                                    | strict                                                                         |                | 🗆 North E                                                                    | Branford School District                                                                                                    | Torrington School District                                                                                                    |                 |
|           |                           |                   | 🗆 Darien S  | School Distri                                                                                                    | ict                                                                            |                | O North (                                                                    | Canaan School District                                                                                                    | Trumbull School District                                                                                                    |                 |
|           | -                         |                   | 🗆 Deep Ri   | iver School [                                                                                                    | District                                                                       |                | North I                                                                      | laven School District                                                                                                    | Unified School District #1                                                                                                    |                 |
|           |                           |                   | 🗌 Departr   | ment of Men                                                                                                    | tal Health and Addi                                                            | ction Services | □ North S                                                                    | Stonington School Distr                                                                                                    | ict Unified School District #2                                                                                                    |                 |
|           |                           |                   | 🗌 Derby S   | School Distric                                                                                                    | ct                                                                             |                | Norwal                                                                       | k School District                                                                                                    | Union School District                                                                                                    |                 |
|           |                           |                   | 🗌 East Gr   | anby School                                                                                                    | District                                                                       |                | Norwic                                                                       | h School District                                                                                                    | C Vernon School District                                                                                                    |                 |
|           |                           | OSEP Distric      | t: Cornwa   | all School Dis<br>ry School Dis<br>ell School Di<br>y School Distri<br>iver School D<br>ment of Men<br>School Distric<br>ranby School | strict<br>strict<br>strict<br>trict<br>District<br>ttal Health and Addie<br>ct | ction Services | Newing Newtow Norfolk North E North C North F North S North S North S Norwal | yton School District<br>wn School District<br>School District<br>Branford School District<br>Canaan School District<br>Haven School District<br>Stonington School Distr<br>k School District<br>h School District | <ul> <li>Thomaston School District</li> <li>Thompson School District</li> <li>Tolland School District</li> <li>Torrington School District</li> <li>Trumbull School District</li> <li>Unified School District #1</li> <li>Unified School District #2</li> <li>Union School District</li> <li>Vernon School District</li> </ul> |                 |

# User Profile Page

| CTSEDS | STUDENTS RECENT STUDENTS TOOLS ~ MY ACCOUNT ~ ADMIN ~ REPORTING                                                   | * Vanessa Mayes |
|--------|----------------------------------------------------------------------------------------------------|-----------------|
|        | DISTRICT INFO DISTRICT CALENDAR SCHOOLS USERS INACTIVE USERS INACTIVE STUDENTS IMPORT HISTORY IMPORT SUMMARY DATA |                 |
|        | ADMIN / USERS Meghan Dixon                                                                                        |                 |
|        | Employment Begin Date:                                                                                            |                 |
|        | Professional Begin Date: Professional End Date:                                                                   |                 |
|        | National Provider ID: VALIDATE                                                                                    |                 |
|        | HEALTH PROMOTION ACTIVITIES                                                                                       |                 |
|        | PROFESSIONAL DEVELOPMENT ACTIVITIES                                                                               |                 |
|        | Service Certifications                                                                                            |                 |
|        |                                                                                                    |                 |
|        | UPDATE THE DATABASE                                                                                               |                 |
|        | DOES NOT REQUIRE APPROVAL/CAN BE SUPERVISOR EFFECTIVE DATES                                                       |                 |
|        | VIEW USER ACTIVITY                                                                                                |                 |
|        | VIEW USER CHANGES                                                                                                 |                 |
|        | DELETE THIS USER FROM THE DATABASE                                                                                |                 |

# Adding Users

| CTSEDS | STUDENTS   | s∨ T                        | 00LS ~       | MY ACCOUNT           | ≠ ADI   | MIN ~     | Reporting  | 3                   |                          |                                |                     | * D A One 🗹 🔁 |
|--------|------------|-----------------------------|--------------|----------------------|---------|-----------|------------|---------------------|--------------------------|--------------------------------|---------------------|---------------|
|        | DISTRICT I | NFO DI                      | STRICT C     | ALENDAR SCHOOL       | ls usi  | ERS INA   | CTIVE USER | S INACTIVE STUDEN   | ITS IMPORT HISTORY       | IMPORT SUMMARY DATA            |                     |               |
|        | ADMI       | ining District<br>N / USERS |              |                      |         |           |            |                     |                          |                                |                     |               |
|        |            |                             |              |                      |         |           |            |                     |                          |                                |                     |               |
|        |            |                             |              |                      |         |           |            |                     |                          |                                |                     |               |
|        | Ina        | activate <u>C</u>           | <u>s</u> Cal | Name                 | User ID | School(s) | Students   | Title               | <u>User Type</u>         | E-mail Address                 | Last Login          |               |
|        |            |                             |              | CM Eight             | CM8     | FHS       | 1, 1       |                     | CSDE Student Team Leader | CaseManagerEight@testemail.com | 11/05/2021 14:48:00 |               |
|        |            |                             |              | CM Fifteen           | CM15    | BEM       | 0, 25      | Case Manager        | CSDE Student Team Leader | CM15test@gmail.com             | 05/17/2022 08:40:00 |               |
|        |            |                             |              | CM Five              | CM5     | BEM       | 24, 2      |                     | CSDE Student Team Leader | CaseManagerFive@TestEmail.com  | 06/10/2022 13:47:00 |               |
|        |            |                             |              | CM Four              | CM4     | FHS       | 12, 1      |                     | CSDE Student Team Leader | CaseManagerFour@TestEmail.com  | 11/16/2021 09:55:00 |               |
|        |            |                             |              | Studentteam1 Leader1 | User10  | BEM       | 0, 0       | Student Team Leader | CSDE Student Team Leader | test10@gmail.com               |                     |               |
|        |            |                             |              | Studentteam2 Leader2 | User11  | BEM       | 0, 0       | Student Team Leader | CSDE Student Team Leader | test11@gmail.com               |                     |               |
|        |            |                             |              | Studentteam3 Leader3 | User12  | BEM       | 0, 0       | Student Team Leader | CSDE Student Team Leader | test12@gmail.com               |                     |               |
|        |            |                             |              | CM Nine              | CMNine  | BEM       | 6, 7       |                     | CSDE Student Team Leader | CaseManagerNine@testemail.com  | 01/10/2022 11:21:00 |               |
|        |            |                             |              | CM One               | CM1     | BEM       | 14, 10     |                     | CSDE Student Team Leader | CaseManagerOne@TestEmail.com   | 06/08/2022 14:35:00 |               |
|        |            |                             | Þ 🛗          | CM Seven             | CM7     | BEM       | 9, 5       |                     | CSDE Student Team Leader | CaseManagerSeven@testemail.com | 05/10/2022 11:57:00 |               |
|        |            |                             |              | CM Seventeen         | CM17    | BEM       | 3, 23      | Case Manager        | CSDE Student Team Leader | CM17Test@gmail.com             | 06/02/2022 19:52:00 |               |
|        |            |                             |              | CM Six               | CM6     | BEM, FHS  | 19, 6      |                     | CSDE Student Team Leader | CaseManagerSix@TestEmail.com   | 05/26/2022 14:14:00 |               |
|        |            |                             |              | CM Sixteen           | CM16    | BEM       | 3, 22      | Case Manager        | CSDE Student Team Leader | CM16Test@gmail.com             | 06/02/2022 17:57:00 |               |
|        |            |                             |              | CM Three             | CM3     | BEM       | 21, 1      |                     | CSDE Student Team Leader | CaseManagerThree@TestEmail.com | 06/10/2022 15:52:00 |               |
|        |            |                             |              | CM Two               | CM2     | BEM, FHS  | 12, 0      |                     | CSDE Student Team Leader | CaseManagerTwo@TestEmail.com   | 01/13/2022 04:48:00 |               |
|        |            |                             |              |                      |         |           |            | (15 Users)          |                          |                                |                     |               |
|        |            |                             |              |                      |         |           |            | INACTIVATE SELECTE  | DUSERS                   |                                |                     |               |
|        |            |                             |              |                      |         |           | ٦ r        |                     |                          |                                |                     |               |
|        |            |                             |              |                      |         |           |            | ADD NEW USER        |                          |                                |                     |               |
|        |            |                             |              |                      |         |           |            |                     |                          |                                |                     |               |
|        |            |                             |              |                      |         |           |            |                     |                          |                                |                     |               |

# Adding Users

| STUDENTS V TOOLS V                    | MY ACCOUNT V ADMIN V REPORTING   | 3                       |                |                                           |        |
|---------------------------------------|----------------------------------|-------------------------|----------------|-------------------------------------------|--------|
| DISTRICT INFO DISTRICT CALE           | NDAR SCHOOLS USERS INACTIVE USER | S INACTIVE STUDENTS     | IMPORT HISTORY | IMPORT SUMMARY DATA                       |        |
| CT Training District<br>ADMIN / USERS |                                  |                         |                |                                           |        |
|                                       |                                  |                         |                |                                           |        |
|                                       |                                  | First                   | Middle         | Last Suf                                  | ffix   |
|                                       |                                  | Name:                   |                |                                           | *      |
|                                       |                                  | User Code:              |                |                                           | *      |
|                                       |                                  | Password:               |                | (See How to choose a good password)       | \<br>\ |
|                                       | Dacew                            | ord (again):            |                | (See <u>now to choose a good password</u> | )      |
|                                       | 1 4351                           | Title:                  |                |                                           |        |
|                                       |                                  | Address                 |                |                                           |        |
|                                       |                                  | Address.                |                |                                           |        |
|                                       | City, Stat                       | e, Zip Code:            |                |                                           |        |
|                                       |                                  |                         |                |                                           |        |
|                                       | н                                | ome Phone:              |                |                                           |        |
|                                       | v                                | /ork Phone:             |                |                                           |        |
|                                       | E-M                              | ail Address:            |                |                                           | *      |
| Disability Certific                   | cations                          |                         |                |                                           |        |
| E Service Certifica                   | tions                            |                         |                |                                           |        |
|                                       |                                  | ADD USER TO DATABASE    |                |                                           |        |
|                                       | ADD USER T                       | O DATABASE, THEN EDIT U | ER DETAILS     |                                           |        |
|                                       | ADD USER                         | TO DATABASE, THEN ADD   | ANOTHER        |                                           |        |

User Codes: User's First Initial, the First three digits of District Code, and Last Name

APSEP User Codes: User's First Initial, AP1, and Last Name

# Student Search/Accessing Students/Student History

# Accessing Students -Troubleshooting

#### $\odot$ Confirm the student is in the site.

- $\,\circ\,$  Check that the Student is set up appropriately in PSIS
- $\,\circ\,$  Confirm that other users can see the student.

 If User Type needs to be assigned to a Caseload to see student information, verify the user is on the student's caseload on the Student's Team Page or in the Caseload Wizard User Types that need to be assigned to Caseloads are

- School Personnel
- $\circ$  Provider
- Aggregate Provider
- Student Team Leader
- Aggregate Student Team Leader

 If User Type needs to be assigned to Schools, verify the user is associated to the student's school on their User Profile Page. User Types that need to be associated to Schools are

- School Personnel
- $\circ$  Provider
- Aggregate Provider
- Student Team Leader
- Aggregate Student Team Leader

- APSEP Aggregate
  - Administrator/Certifier
- Administrator/Certifier
- Administrator no RS,
- $\,\circ\,$  APSEP IT Administrator

- If the user is in their Home District Site, check if their own OSEP district box is checked on the User Profile Page – NO OSEPs should be checked. The OSEP checkbox is a filter that prevents a user from seeing any student that does not have the same OSEP set.
  - Example = Hartford Aggregate User with Hartford Site Email Address

     no OSEP should be checked (it will act as a filter). When in an Out
     of District site, ex. Waterbury, should have Hartford OSEP checked.

 If the user is an Aggregate User <u>NOT</u> on their Home District site, make sure that the student is assigned to the appropriate OSEP on their Personal Info Page and that the User has the appropriate OSEP checked on their User Profile Page

Example = Hartford Aggregate User on the Waterbury site – SHOULD have the OSEP Hartford checked on the User Profile Page and the student needs to have the Hartford OSEP set on their Personal Info Page

# Student Search

# **CT-SEDS Home Page**

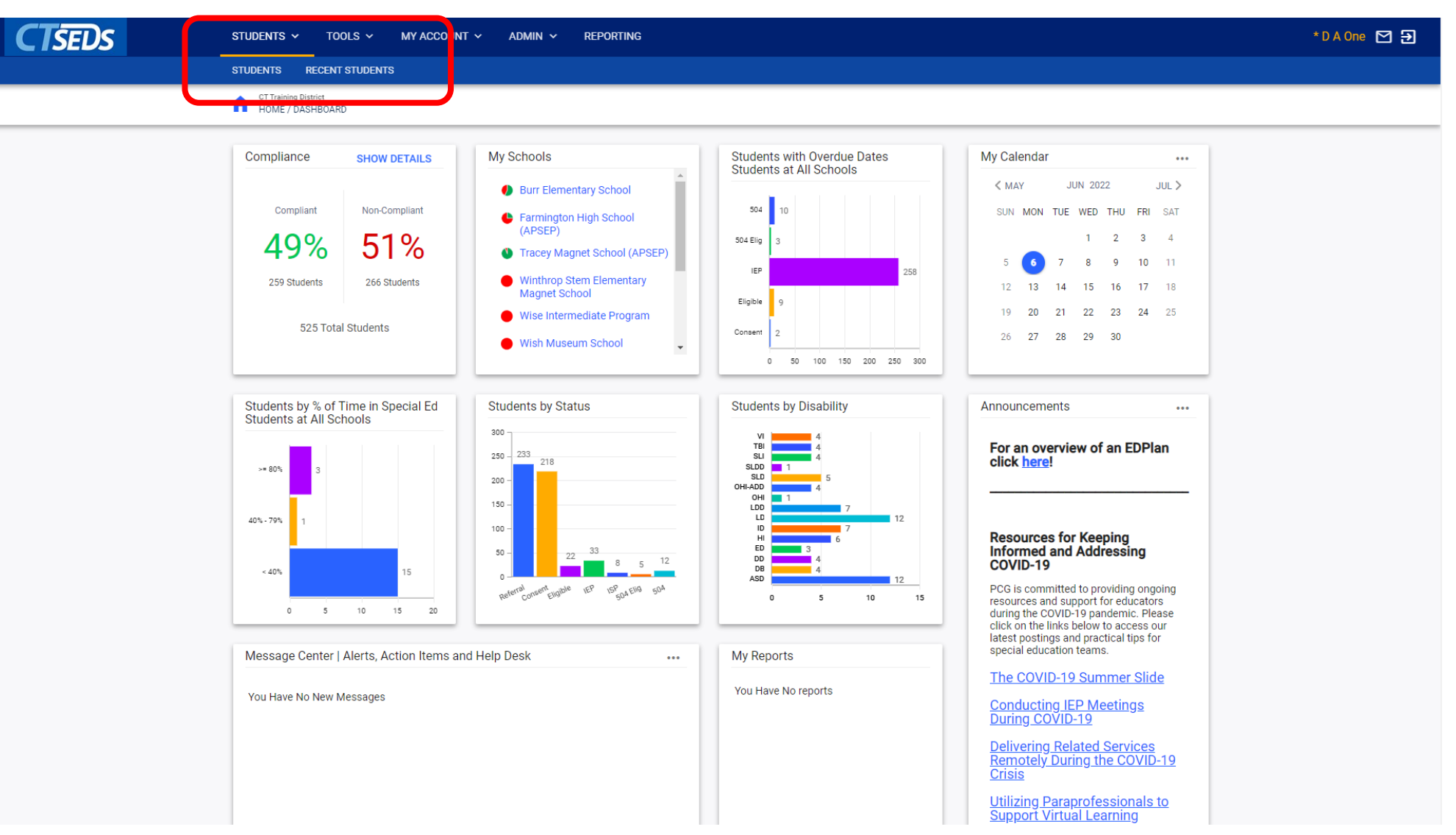

## Student Search

| STUDENTS - TOOI                          | LS V MY ACCOUNT V | ADMIN V REPORTING |          |              |                  |                 |
|------------------------------------------|-------------------|-------------------|----------|--------------|------------------|-----------------|
| STUDENTS RECENT S                        | TUDENTS           |                   |          |              |                  |                 |
| CT Training District<br>STUDENTS / STUDE | NTS               |                   |          |              |                  |                 |
|                                          |                   |                   |          |              |                  |                 |
| Student Criteria                         |                   |                   |          |              | ADD STUDENT      | ADVANCED SEARCH |
|                                          |                   |                   | Gender   |              |                  |                 |
| SASID                                    |                   | Exact Match       | Ma       | le           | Female           |                 |
|                                          |                   |                   | No       | n-Binary     |                  |                 |
| School                                   |                   |                   | ✓ Status |              |                  |                 |
|                                          |                   |                   | Ge       | neral Ed     | Referral         |                 |
| Student Last Na                          | ime               | Exact Match       |          | )<br>Justity | Section 504 Plan |                 |
| Student First No                         | ime               | Event Metch       |          |              |                  |                 |
| Student First Na                         | une               | Exact Match       |          |              |                  |                 |
| Date of Birth                            |                   |                   | Ē        |              |                  |                 |
| ,, ,,,,,,,,                              |                   |                   |          |              |                  |                 |
| Student Code                             |                   | Exact Match       |          |              |                  |                 |
|                                          |                   |                   |          |              |                  |                 |
| Grade Level                              |                   |                   | ~        |              |                  |                 |
| Compliance Statu                         | 0                 |                   |          |              |                  |                 |
| Compliance statu                         | 5                 |                   |          |              |                  |                 |
| Referral                                 | Compliant         | Warning           | Overdue  | Proposed     | Rejected         | Expired         |
| Parent Consent                           |                   |                   |          |              |                  |                 |
| Eligibility Determina                    | ation             |                   |          |              |                  |                 |
| IEP                                      |                   |                   |          |              |                  |                 |
| ISP                                      |                   |                   |          |              |                  |                 |
| Section 504 Parent                       | Consent 5         |                   |          |              |                  |                 |
| Contine EO.4 Elizibil                    | in., E            |                   | ាតា      |              |                  |                 |

## Student Search Results

CTSEDS \* D A One 🗹 Đ STUDENTS V TOOLS V MY ACCOUNT 🗸 admin 🗸 REPORTING STUDENTS RECENT STUDENTS CT Training District STUDENTS / STUDENTS Select a Student EXPORT RESULTS SEARCH AGAIN PRINT RESULTS Section 504 Student Date of Eligibility IEP Case 504 504 Case CS ↑↓ Code ↑↓ SASID 1 Name 1 Birth 1 Age 1 Gender 1 School 1 Grade 1 Date 1 Disability Begin 1 IEP End 1 Proj Elig 1 Proj IEP 1 Manager 1 Disability 1 Begin 1 504 End ↑↓ Manager ↑↓ 9713251291 Randy 09/30/2015 6 Male BEM KF 09/09/2021 SLI 12/28/2021 11/16/2022 09/09/2024 11/16/2022 CM Three 1  $\checkmark$ 8072822733 Ross Ballard 10/20/2007 14 Female BEM 4 30 05/15/2015 VI 05/19/2015 05/18/2016 05/15/2018 05/18/2016  $\checkmark$ 7535546756 Noelia Clegg 09/30/2015 6 Male BEM KF 04/06/2022 OHI 154 04/08/2022 04/07/2023 04/06/2025 04/06/2023 CM Seven CM Seven  $\checkmark$ 2569590301 Lola FOR 09/30/2010 11 Female BEM 6 205 10/19/2021 VI 09/27/2021 09/26/2022 10/19/2024 06/30/2022 CM Seven  $\swarrow$ Tina FOR 3736568137 CT 09/30/2005 16 Years Female BEM 235 11 09/01/2021 TBI 11/11/2021 11/10/2022 09/01/2024 11/09/2022 DA Three  $\checkmark$ Edwards 1634200000 1634200000 Elmer 05/06/2010 12 Male 05/01/2021 04/30/2022 05/01/2019 04/30/2022 CM Seventeen BEM 05/01/2019 SLD  $\checkmark$ 12345432 5431246453 Brandon Gladly 05/04/2009 13 Years Male BEM 7 10/11/2021 LDD 12/08/2021 12/07/2022 10/11/2024 10/19/2022 CM Five  $\checkmark$ 1636700000 1636700000 Max Gomez 07/09/2011 10 Male BEM 12/10/2019 SLD 11/23/2020 11/22/2021 12/10/2019 11/22/2021

## Advanced Student Search

| CTSEDS                        | STUDENTS ~ TOOLS ~ MY ACCOUNT ~ ADMIN ~ REPORTING                                                                                                    |                 |                                                      |                           | * D A One 🗹 Đ |
|-------------------------------|----------------------------------------------------------------------------------------------------|-----------------|------------------------------------------------------|---------------------------|---------------|
|                               | STUDENTS RECENT STUDENTS                                                                                                    |                 |                                                      |                           |               |
|                               | CT Training District<br>STUDENTS / STUDENTS                                                                                                    |                 |                                                      |                           |               |
|                               |                                                                                                    |                 |                                                      |                           |               |
|                               | Student Criteria                                                                                                    |                 | ,                                                    | ADD STUDE IT BASIC SEARCH |               |
|                               | ✓ Historical Records                                                                                                    |                 |                                                      |                           |               |
|                               | Use the checkbox below to search for Students using the information from the Current IEP rather than the Workspace     NOTE: School and Grade information will be based upon current Student information when searching.                                                                                                    |                 |                                                      |                           |               |
| Search for Historical Records |                                                                                                    |                 |                                                      |                           |               |
|                               | Student Information                                                                                                    |                 |                                                      |                           |               |
|                               | Student Last Name                                                                                                    | Exact Match     | Student First Name                                   | Exact Match               |               |
|                               | Student ID                                                                                                    | Exact Match     | State ID                                             | Exact Match               |               |
|                               | Home School                                                                                                    |                 | Next School                                          | <u> </u>                  |               |
|                               | Only Students with no Case Manager currently assigned                                                                                                    | ed.             | Only include Students where I am Case Manager        |                           |               |
|                               | Unity include students where I am a Team Member                                                                                                    |                 | Unly include students with at least one service mark | KEU dS EST                |               |
|                               | ✓ Gender                                                                                                    |                 |                                                      |                           |               |
|                               | мане                                                                                                    | -emaie          | Non-Binary                                           |                           |               |
|                               | ~ Race                                                                                                    |                 |                                                      |                           |               |
|                               | Hispanic                                                                                                    | Asian           | American Indian or Ala                               | aska Native               |               |
|                               | Black or African American     Native Hawaiian or Pacific Islander     White       Two or More Races     Image: State State Sta |                 |                                                      |                           |               |
|                               | ~ Compliance Status                                                                                                    |                 |                                                      |                           |               |
|                               | Compliant                                                                                                    | Warning Overdue | Proposed Rejected                                    | Expired                   |               |

## Advanced Search

| CTSEDS | STUDENTS V TOOLS V MY ACCOUNT V A           | STUDENTS Y TOOLS Y MY ACCOUNT Y ADMIN Y REPORTING   |                                   |   |
|--------|---------------------------------------------|-----------------------------------------------------|-----------------------------------|---|
|        | STUDENTS RECENT STUDENTS                    |                                                     |                                   |   |
|        | CT Training District<br>STUDENTS / STUDENTS |                                                     |                                   |   |
|        |                                             |                                                     |                                   |   |
|        | ~ School                                    |                                                     |                                   |   |
|        | Burr Elementary School                      | Farmington High School (APSEP)                      | Private School                    |   |
|        | Tracey Magnet School (APSEP)                | Winthrop Stem Elementary Magnet School              | Wise Intermediate Program         |   |
|        | Wish Museum School                          | Wolcott Learning Center                             | Wolfpit School                    |   |
|        | Woodland Regional High School               | Woodrow Wilson Bdlc                                 | Woodside Intermediate School      |   |
|        | ✓ Grade Level                               |                                                     |                                   |   |
|        | Pre-Kindergarten                            | P3                                                  | Kindergarten Half Day             |   |
|        | Kindergarten Full Day                       | Kindergarten Extended Programs                      | 1st Grade                         |   |
|        | 2nd Grade                                   | 3rd Grade                                           | 4th Grade                         |   |
|        | 5th Grade                                   | 6th Grade                                           | 7th Grade                         |   |
|        | 8th Grade                                   | 9th Grade                                           | 10th Grade                        |   |
|        | 11th Grade                                  | 12th Grade                                          |                                   |   |
|        | ~ Disabilities                              |                                                     |                                   |   |
|        | Autism                                      | Deaf-Blindness                                      | Developmental Delay               |   |
|        | Emotional Disability                        | Hearing Impairment                                  | Intellectual Disability           |   |
|        | Learning Disability                         | Learning Disability/Dyslexia                        | Multiple Disabilities             |   |
|        | Orthopedic Impairment                       | Other Health Impaired                               | Other Health Impairment-ADD/ADHD  |   |
|        | SLD/Dyslexia                                | Specific Learning Disability                        | Speech or Language Impairment     |   |
|        | Traumatic Brain Injury                      | Visual Impairment                                   |                                   |   |
|        | ~ Related Services                          |                                                     |                                   |   |
|        | Audiology (Hearing Services)                | Behavior (Modification) - Applied Behavior Analysis | Counseling Group                  |   |
|        | Counseling Individual                       | Daily Living Skills (Personal Care Assistance)      | Family Psychotherapy              |   |
|        | Fine Motor Skills Group                     | Fine Motor Skills Individual                        | Gross Motor Skills Group          |   |
|        | Gross Motor Skills Individual               | Language/Communication Group                        | Language/Communication Individual | 1 |
|        | Medical                                     | Nursing Group                                       | Nursing Individual                |   |
|        | Orientation & Mability                      | Orientation and Mahility (Mision Convised)          | Beenirsten: Thereny               |   |

# Student Transfers

When PSIS sends a student record that contains a district exit, there are three possible outcomes.

| Transfer Scenario                                       | Outcome and Next Steps                                    |  |
|---------------------------------------------------------|-----------------------------------------------------------|--|
| The student is exited from the district and there is    | The student record in the current district is             |  |
| no associated district entry record from the new        | inactivated in CT-SEDS. The student and associated        |  |
| oprolled district                                       | data and documents will be available in the Inactive      |  |
|                                                         | Students area in CT-SEDS.                                 |  |
| The student is exited from the district and there is an | The student record in the current district is             |  |
| associated district entry record from the new           | inactivated in the current district, and also transferred |  |
| enrolled district                                       | to the new enrolled district site within CT-SEDS.         |  |
|                                                         | A new student record will be created in the new           |  |
| There is a concurrent registration (2 DSIS "enrolled"   | enrolled district site and no change will occur with      |  |
| records cont for one student)                           | the original student record in CT-SEDS. See process of    |  |
| records sent for one student)                           | resolving concurrent record below.                        |  |
|                                                         |                                                           |  |

# Resolving Concurrent Registrations in CT-SEDS

| Same Student is in Two Sites                                                                                                    | Same Student in One Site                                                                                                    |
|----------------------------------------------------------------------------------------------------|----------------------------------------------------------------------------------------------------|
| Wait to see if the records resolve on<br>their own. <u>If no work was completed in</u><br><u>the new district</u> , once the exit record is<br>reported in PSIS and it is communicated<br>to CT-SEDS, the two records will simply | The district should contact CT-SEDS<br>Support to request a Manual Merge of<br>the Old and New records to combine the<br>history from sending district into the<br>new work started in new district. |
| reported in PSIS and it is communicated<br>to CT-SEDS, the two records will simply<br>merge using the automated system.                                                                                                    | history from sending district into the new work started in new district.                                                                                                    |

# Student History
#### STUDENTS / ADMIN / STUDENT HISTORY

#### Nicole Festa 1104868705 | Connecticut Public School

|   | Event ID 🗅 | Event Date ↑↓ | Event Type ↑↓                                         | Disability 斗 | Begin Date ↑↓ | End Date ↑↓ | User ↑⊥            | Document ↑↓                                                                                  | Date Created ↑↓              | Details |
|---|------------|---------------|-------------------------------------------------------|--------------|---------------|-------------|--------------------|----------------------------------------------------------------------------------------------|------------------------------|---------|
|   | 1241       | 10/19/2022    | IEP                                                   | ED           | 11/09/2022    | 11/08/2023  | Scott<br>McCaskill | Individualized Education Program -<br>ReviewIntitial<br>(ID# 992)                            | 10/19/2022 12:04<br>(0 days) | /       |
|   | 1239       | 10/19/2022    | DocumentEvent                                         | ED           |               |             | Scott<br>McCaskill | Notice of PPT Meeting<br>(ID# 985)                                                           | 10/19/2022 11:58<br>(0 days) | 1       |
|   | 1238       | 10/19/2022    | Provision of Services<br>Parental Consent             | ED           |               |             | Scott<br>McCaskill | Consent for the Initial Provision of<br>Special Education<br>(ID# 984)                       | 10/19/2022 11:57<br>(0 days) | /       |
|   | 1237       | 10/19/2022    | Provision of Services<br>Parental Consent<br>Proposed | ED           |               |             | Scott<br>McCaskill | Consent for the Initial Provision of<br>Special Education<br>(ID# 983)                       | 10/19/2022 11:57<br>(0 days) | /       |
| * | 1236       | 10/19/2022    | Eligibility Determination                             | ED           | 10/19/2022    | 10/19/2025  | Scott<br>McCaskill |                                                                                              | 10/19/2022 11:57<br>(0 days) | /       |
|   | 1235       | 10/19/2022    | DocumentEvent                                         |              |               |             | Scott<br>McCaskill | Notice of PPT Meeting<br>(ID# 982)                                                           | 10/19/2022 11:56<br>(0 days) | -       |
|   | 1234       | 10/19/2022    | Parent Consent                                        |              |               |             | Scott<br>McCaskill | Consent to Conduct an Initial Evaluation/<br>Reevaluation<br>(ID# 981)                       | 10/19/2022 11:55<br>(0 days) | /       |
|   | 1233       | 10/19/2022    | Proposed Parent Consent                               |              |               |             | Scott<br>McCaskill | Consent to Conduct an Initial Evaluation/<br>Reevaluation<br>(ID# 980)                       | 10/19/2022 11:54<br>(0 days) | /       |
|   | 1232       | 09/16/2022    | DocumentEvent                                         |              |               |             | Scott<br>McCaskill | Notice of PPT Meeting<br>(ID# 977)                                                           | 10/19/2022 11:53<br>(0 days) | 1       |
|   | 1231       | 08/03/2022    | Referral                                              |              |               |             | Scott<br>McCaskill | Referral to Determine Eligibility for<br>Special Education and Related Services<br>(ID# 976) | 10/19/2022 11:52<br>(0 days) | 1       |

## Manual Event Creation

### Manual Event Creation

| ident info 🗸 Modules 🗸                              | ADMIN 🗸      |                                                |                                           |                   |
|-----------------------------------------------------|--------------|------------------------------------------------|-------------------------------------------|-------------------|
| PCG Training<br>STUDENTS / ADMIN / MANUAL EV        | ENT CREATION |                                                | Zachary<br>1695395361   Connecticut Publi | Bates<br>c School |
| <ul> <li>Special Education</li> </ul>               |              |                                                |                                           |                   |
| Referral Date<br>06/16/2022                         | <b>•••</b>   | Referral Source<br>Teacher                     |                                           |                   |
| Parent Consent Date 06/20/2022                      | <b>—</b>     | Proj Eligibility Determination Date 06/20/2025 |                                           |                   |
| Provision of Services Parental Consent I 06/20/2022 | Date         |                                                |                                           |                   |
| Eligibility Determination Date<br>06/20/2022        |              | Eligible<br>Yes                                |                                           |                   |
| Current IEP Begin Date 06/20/2022                   | <b>—</b>     |                                                | Proj IEP Date<br>06/19/2023               |                   |
| ✓ Disabilities                                      |              |                                                |                                           |                   |
| Primary<br>Learning Disability                      |              |                                                |                                           |                   |
| ✓ Next Disabilities                                 |              |                                                |                                           |                   |
| Primary<br>Learning Disability                      | *            |                                                |                                           |                   |
|                                                     |              |                                                |                                           |                   |

**Tip!** Enter each event one at a time and click Save. This will ensure your event is updated.

## 10 Minute Break

# Calendar Management and Reporting Periods

## District Calendar

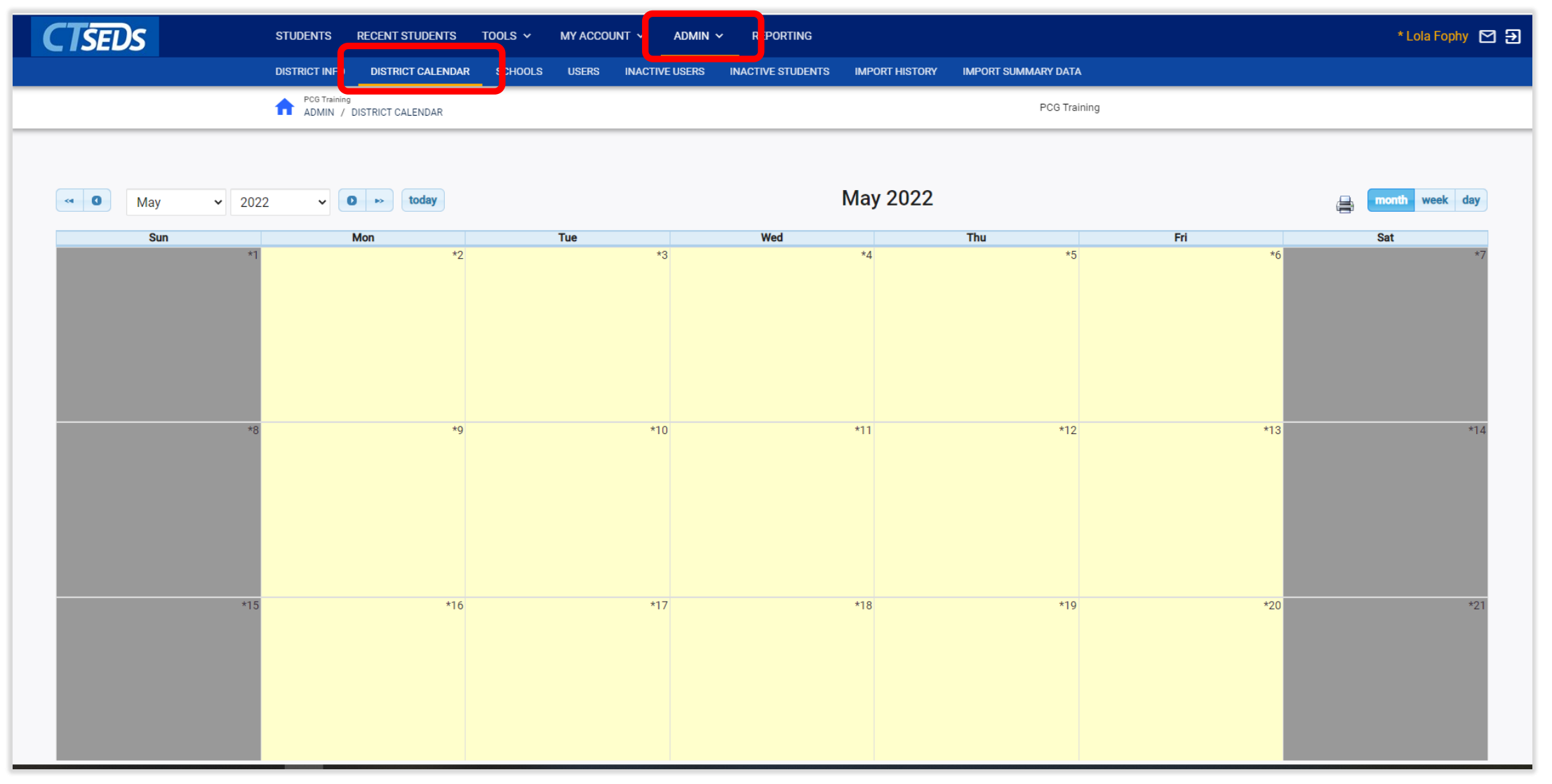

### District Calendar

| VENERY NO       DETROCY CALINDAR       SO HOLD       NACTIVE LESIS       NACTIVE LESIS       NACTIVE HEALTON       NACTIVE HEALTON HEALTON       NACTIVE HEALTON       NACTIVE H                                                                                                    | <b>CTSEDS</b> <sup>s</sup> | TUDENTS RECENT STUDENTS TOOLS V MY ACCOUNT V ADMIN V REPORTING                                                                                                    | * Lola Fophy 🗹 Đ |
|----------------------------------------------------------------------------------------------------|----------------------------|----------------------------------------------------------------------------------------------------|------------------|
| Image: Designed to the set of the set of the s | DI                         | ISTRICT INFO DISTRICT CALENDAR SCHOOLS USERS INACTIVE USERS INACTIVE STUDENTS IMPORT HISTORY IMPORT SUMMARY DATA                                                                                                    |                  |
| Level       Day Type       Label         School System       No School (Less than 5 Days)       Memorial Day         School Day       Weekend       Memorial Day         School Day       Weekend       Memorial Cays         School System       Day Type and Label for multiple days at once, please enter         No School (Less than 5 Days)       expanded for multiple days at once, please enter         No School (Less than 5 Days)       expanded for multiple days at once, please enter         No School (Less than 5 Days)       expanded for multiple days at once, please enter         No School (Less than 5 Days)       expanded for multiple days at once, please enter         No School (Less than 5 Days)       expanded for multiple days at once, please enter         No School (Less than 5 Days)       expanded for multiple days at once, please enter         No School (Less than 5 Days)       expanded for multiple days at once, please enter         No School (Less than 5 Days)       expanded for multiple days at once, please enter         No School (Less than 5 Days)       expanded for multiple days at once, please enter         No School (Less than 5 Days)       expanded for a contract at the day that         No School (Less than 5 Days)       expanded for a contract at the day that         New Calendar Entries       in the dat renges you enter         New Calendar Entri                                                                                                    | 1                          | ADMIN / DISTRICT CALENDAR 5/30/2022                                                                                                    |                  |
|                                                                                                    |                            | Level       Day Type       Label         School System       No School (Less than 5 Days)        Memorial Day         School Day       ebay Type and Label for multiple days at once please enter promat mm/dd/gypy - mm/dd/gypy You can also enter separated by acomma. If you use this feature, the day that separated by a comma. If you use this feature, the day that separated by a comma. If you use this feature, the day that separated by a comma. If you use this feature, the day that separated by an occurrent of the day of an archeride entities. They less choid (5/32/2022) will only be included to the date the day that the day that is the date ranges you enter here.         New Calendar Entries:       NOTE: Calendar Entries are simply labels that are displayed for a particular day. They have nothing to do with the 'day type' and have to effect on whether a day is considered a "working day", "extended school year day" of administrative working day", "extended school year day" of administrative working day."         UPDATE THE DATABASE       UPDATE THE DATABASE |                  |

### District Calendar

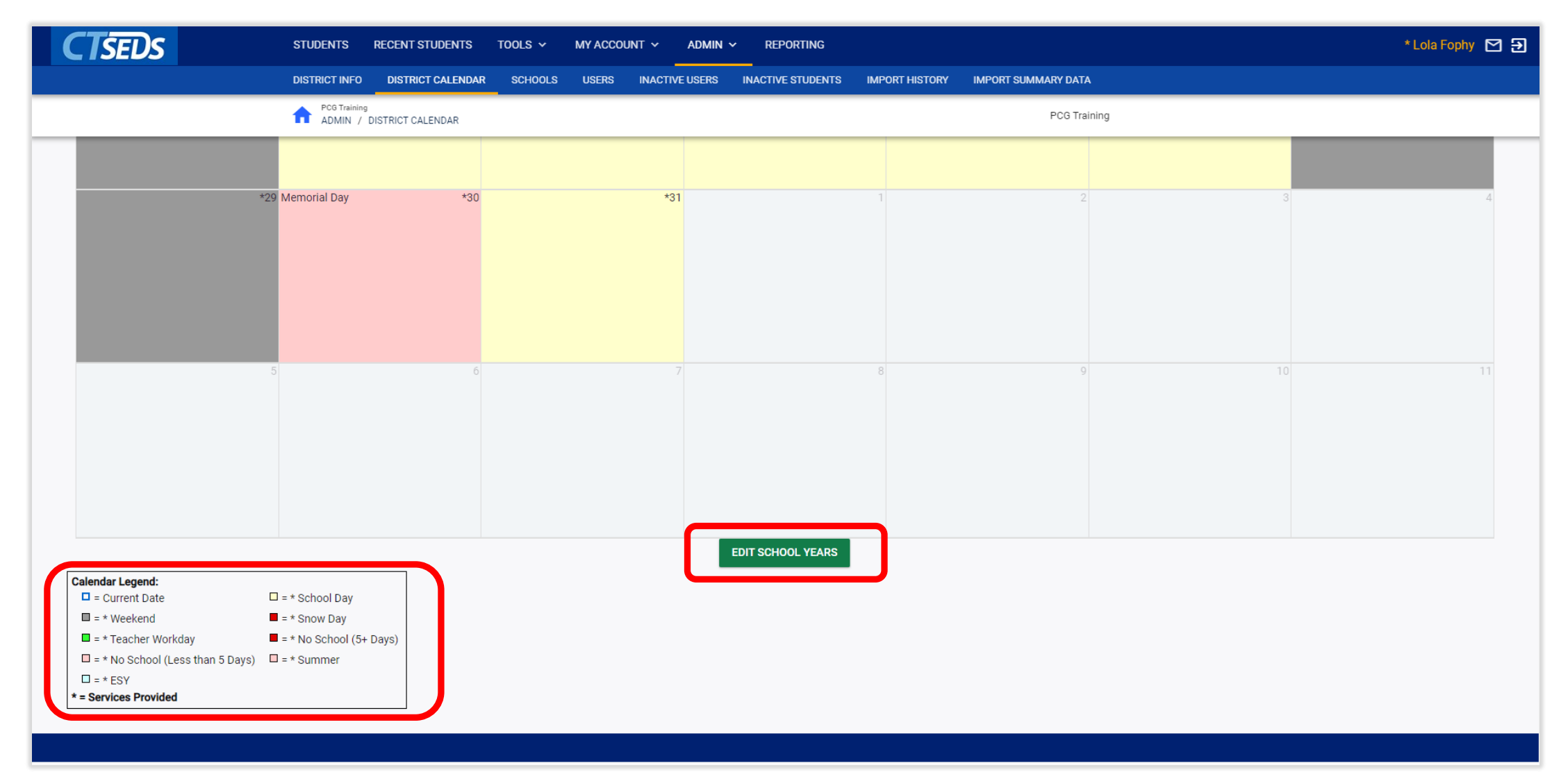

## Edit School Years

| CTSEDS | STUDENTS RECENT STUDENTS       | TOOLS ~ MY ACCOUNT ~  | Admin 🗸 Reporting           |               |                  |                         | * Lola Fophy 🎦 🛃 |
|--------|--------------------------------|-----------------------|-----------------------------|---------------|------------------|-------------------------|------------------|
|        | DISTRICT INFO DISTRICT CALENDA | AR SCHOOLS USERS INAC | TIVE USERS INACTIVE STUDENT | 'S IMPORT HIS | TORY IMPORT SUMM | IARY DATA               |                  |
|        | ADMIN / DISTRICT CALENDAR      |                       |                             |               |                  |                         |                  |
|        |                                |                       |                             |               |                  |                         |                  |
|        | Del School Year Br             | egin Date             | End Date                    | Cal Days      | Sch Days ESY S   | Schedule Report Periods |                  |
|        | 1997-1990                      | 09/03/1997            | 03/01/1998                  | 239           | 171              | ЕЛИ                     |                  |
|        | 1998-1999                      | 09/05/1998            | 05/01/1999                  | 239           | 170              | EDIT EDIT               |                  |
|        | 1999-2000                      | 09/05/1999            | 05/01/2000                  | 240           | 171              | EDIT EDIT               |                  |
|        | 2000-2001                      | 09/05/2000            | 05/01/2001                  | 239           | 171              | EDIT EDIT               |                  |
|        | 2001-2002                      | 09/05/2001            | 05/01/2002                  | 239           | 171              | EDIT EDIT               |                  |
|        | 2002-2003                      | 09/05/2002            | 05/01/2003                  | 239           | 171              | EDIT EDIT               |                  |
|        | 2003-2004                      | 09/05/2003            | 05/01/2004                  | 240           | 171              | EDIT EDIT               |                  |
|        | 2004-2005                      | 09/05/2004            | 05/01/2005                  | 239           | 170              | EDIT EDIT               |                  |
|        | 2005-2006                      | 09/05/2005            | 05/01/2006                  | 239           | 171              | EDIT EDIT               |                  |
|        | 2006-2007                      | 09/05/2006            | 05/01/2007                  | 239           | 171              | EDIT EDIT               |                  |
|        | 2007-2008                      | 09/05/2007            | 05/01/2008                  | 240           | 172              | EDIT EDIT               |                  |
|        | 2008-2009                      | 09/05/2008            | 05/01/2009                  | 239           | 171              | EDIT EDIT               |                  |
|        | 2009-2010                      | 09/05/2009            | 05/01/2010                  | 239           | 170              | EDIT EDIT               |                  |
|        | 2010-2011                      | 09/05/2010            | 05/01/2011                  | 239           | 170              | EDIT EDIT               |                  |
|        | □ 2011-2012                    | 09/05/2011            | 05/01/2012                  | 240           | 172              | EDIT EDIT               |                  |

### Edit School Years

| CTSEDS | STUDENTS RECENT STUDENTS        | TOOLS -> MY ACCOUNT -> ADM                                                                             | Min 🗸 Reporting                                                                                                    |                                                                                            |                | * Lola Fophy 🗹 Đ |
|--------|---------------------------------|----------------------------------------------------------------------------------------------------|----------------------------------------------------------------------------------------------------|--------------------------------------------------------------------------------------------|----------------|------------------|
|        | DISTRICT INFO DISTRICT CALENDAR | SCHOOLS USERS INACTIVE USE                                                                             | ERS INACTIVE STUDENTS IMI                                                                                                    | PORT HISTORY IMPORT SUMMARY DATA                                                           |                |                  |
|        | ADMIN / DISTRICT CALENDAR       |                                                                                                    |                                                                                                    |                                                                                            |                |                  |
|        | Del School Year Begin           | Date End Date                                                                                          | e Cal D                                                                                                    | ays Sch Days ESY Schedule                                                                  | Report Periods |                  |
|        | 2012-2013                       | 09/05/2012                                                                                             | 06/30/2013                                                                                                    | 299 213 <b>EDIT</b>                                                                        | EDIT           |                  |
|        | 2013-2014                       | 09/05/2013                                                                                             | 06/30/2014                                                                                                    | 299 213 <b>EDIT</b>                                                                        | EDIT           |                  |
|        | 2014-2015                       | 09/05/2014                                                                                             | 06/30/2015                                                                                                    | 299 213 <b>EDIT</b>                                                                        | EDIT           |                  |
|        | 2015-2016                       | 09/05/2015                                                                                             | 06/30/2016                                                                                                    | 214 EDIT                                                                                   | EDIT           |                  |
|        | 2016-2017                       | 09/05/2016                                                                                             | 06/30/2017                                                                                                    | 299 215 <b>EDIT</b>                                                                        | EDIT           |                  |
|        | 2017-2018                       | 09/05/2017                                                                                             | 06/30/2018                                                                                                    | 299 214 <b>EDIT</b>                                                                        | EDIT           |                  |
|        | 2018-2019                       | 09/05/2018                                                                                             | 06/30/2019                                                                                                    | 299 213 <b>EDIT</b>                                                                        | EDIT           |                  |
|        | 2019-2020                       | 09/03/2019                                                                                             | 06/30/2020                                                                                                    | 302 216 <b>EDIT</b>                                                                        | EDIT           |                  |
|        | 2020-2021                       | 09/01/2020                                                                                             | 06/30/2021                                                                                                    | 303 217 <b>EDIT</b>                                                                        | EDIT           |                  |
|        | 2021-2022                       | 09/07/2021                                                                                             | 06/30/2022                                                                                                    | 297 211 <b>EDIT</b>                                                                        | EDIT           |                  |
|        | 2022-2023                       | 09/06/2022                                                                                             | 06/30/2023                                                                                                    | 298 214 <b>EDIT</b>                                                                        | EDIT           |                  |
|        |                                 | NOTE: You cannot delete<br>school year or if that y<br>System. Please do not<br>time you add a new scl | e a school year if a Report Card has<br>rear is the currently selected School '<br>t create "holes" in the School Years. I<br>shool year, the holes will be filled in b<br>years are added. | been created for that<br>Year for the School<br>f you do, then next<br>sfore higher school |                |                  |
|        |                                 |                                                                                                    | UPDATE THE DATABASE                                                                                                    |                                                                                            |                |                  |
|        |                                 | ADD PREVIOUS                                                                                           | S SCHOOL YEAR ADD NEXT SC                                                                                                    | HOOL YEAR                                                                                  |                |                  |
|        |                                 |                                                                                                    |                                                                                                    |                                                                                            |                |                  |

## Edit Reporting Periods

| STUDENTS       RECENT STUDENTS       TOOLS ~ MY ACCOUNT ~ ADMIN ~ REPORTING       * L |                           |                       |                                     |                              |                       | * Lola Fophy 🗹 🔁      |  |  |
|---------------------------------------------------------------------------------------|---------------------------|-----------------------|-------------------------------------|------------------------------|-----------------------|-----------------------|--|--|
| DISTRI                                                                                | CT INFO DISTRICT CALL     | INDAR SCHOOLS USERS   | INACTIVE USERS INACTIVE ST          | UDENTS IMPORT HISTORY        | IMPORT SUMMARY DATA   |                       |  |  |
| <b>^</b> 5                                                                            | ADMIN / DISTRICT CALENDAR |                       |                                     |                              |                       |                       |  |  |
|                                                                                       |                           |                       |                                     |                              |                       |                       |  |  |
|                                                                                       | Del Reporting Period      | Reporting Period Name | Begin Date                          | End Date                     | Due Date              | ESY Cal Days Sch Days |  |  |
|                                                                                       | 0 1                       | Reporting Period 1    |                                     |                              |                       |                       |  |  |
|                                                                                       | □ <u>2</u>                | Reporting Period 2    | <b>m</b>                            |                              |                       |                       |  |  |
|                                                                                       | 3                         | Reporting Period 3    |                                     |                              |                       |                       |  |  |
|                                                                                       | □ 4                       | Reporting Period 4    |                                     |                              | Ē                     |                       |  |  |
|                                                                                       |                           | NOTE: If you delete   | a given reporting period, ALL highe | r numbered reporting periods | will also be deleted. |                       |  |  |
|                                                                                       |                           |                       | UPDATE THE D                        | ATABASE                      |                       |                       |  |  |
|                                                                                       |                           |                       | AUTO-FILL BEGIN A                   | ND END DATES                 |                       |                       |  |  |
|                                                                                       |                           |                       | ADD ANOTHER REP                     | DRTING PERIOD                |                       |                       |  |  |
|                                                                                       |                           |                       |                                     |                              |                       |                       |  |  |
|                                                                                       |                           |                       |                                     |                              |                       |                       |  |  |
|                                                                                       |                           |                       |                                     |                              |                       |                       |  |  |
|                                                                                       |                           |                       |                                     |                              |                       |                       |  |  |
|                                                                                       |                           |                       |                                     |                              |                       |                       |  |  |
|                                                                                       |                           |                       |                                     |                              |                       |                       |  |  |
|                                                                                       |                           |                       |                                     |                              |                       |                       |  |  |
|                                                                                       |                           |                       |                                     |                              |                       |                       |  |  |

# Progress Report

| Select a Wiza | rd <del>-</del> |                                                                                                    |                                                        | View Calendar | - × |
|---------------|-----------------|----------------------------------------------------------------------------------------------------|--------------------------------------------------------|---------------|-----|
|               |                 | Select a Wizard                                                                                                | X                                                      |               |     |
|               |                 |                                                                                                    |                                                        |               |     |
|               |                 | Progress Report                                                                                                |                                                        |               |     |
|               | Documents:      | O Prior Written Notice                                                                                         | ○ Summary of Planning and Placement Team (PPT) Meeting |               |     |
|               |                 | $\bigcirc$ Parent Notice of Referral to Determine Eligibility for Special Education and Related Services       | ○ Laws Relating to Seclusions and Restraints           |               |     |
|               |                 | ○ Reading Worksheet                                                                                            | $\bigcirc$ Parent Guide to Special Education in CT     |               |     |
|               |                 | ○ Notice of PPT Meeting                                                                                        | ○ Procedural Safeguards                                |               |     |
|               |                 | ○ PPT Record of Meeting                                                                                        | $\bigcirc$ Transition Bill of Rights                   |               |     |
|               |                 | $\bigcirc$ Multidisciplinary Evaluation Report for Students Suspected of Having a Specific Learning Disability | O Learning Mode IEP Implementation Plan                |               |     |
|               |                 | ○ PPT Attendance Excusal Document                                                                              | ○ Mathematics Worksheet                                |               |     |
|               |                 | ○ CT Summary of Performance                                                                                    | ○ Written Expression Worksheet                         |               |     |
|               |                 | Progress Report                                                                                                | ○ Building a Bridge                                    |               |     |
|               |                 | Letters: (No Letters Available)                                                                                |                                                        |               |     |
|               |                 | CREATE DRAFT (WILL BE SAVED FOR 30 DAYS)                                                                       |                                                        |               |     |
|               |                 | CREATE FINAL DOCUMENT (WILL BE SAVED)                                                                          |                                                        |               |     |
|               |                 | UPLOAD EXTERNAL DOCUMENT(S)                                                                                    |                                                        |               |     |

Error You cannot create a Progress Report for this Student because there is no current IEP for this Student.

There are no Annual Goals on this Student's IEP!

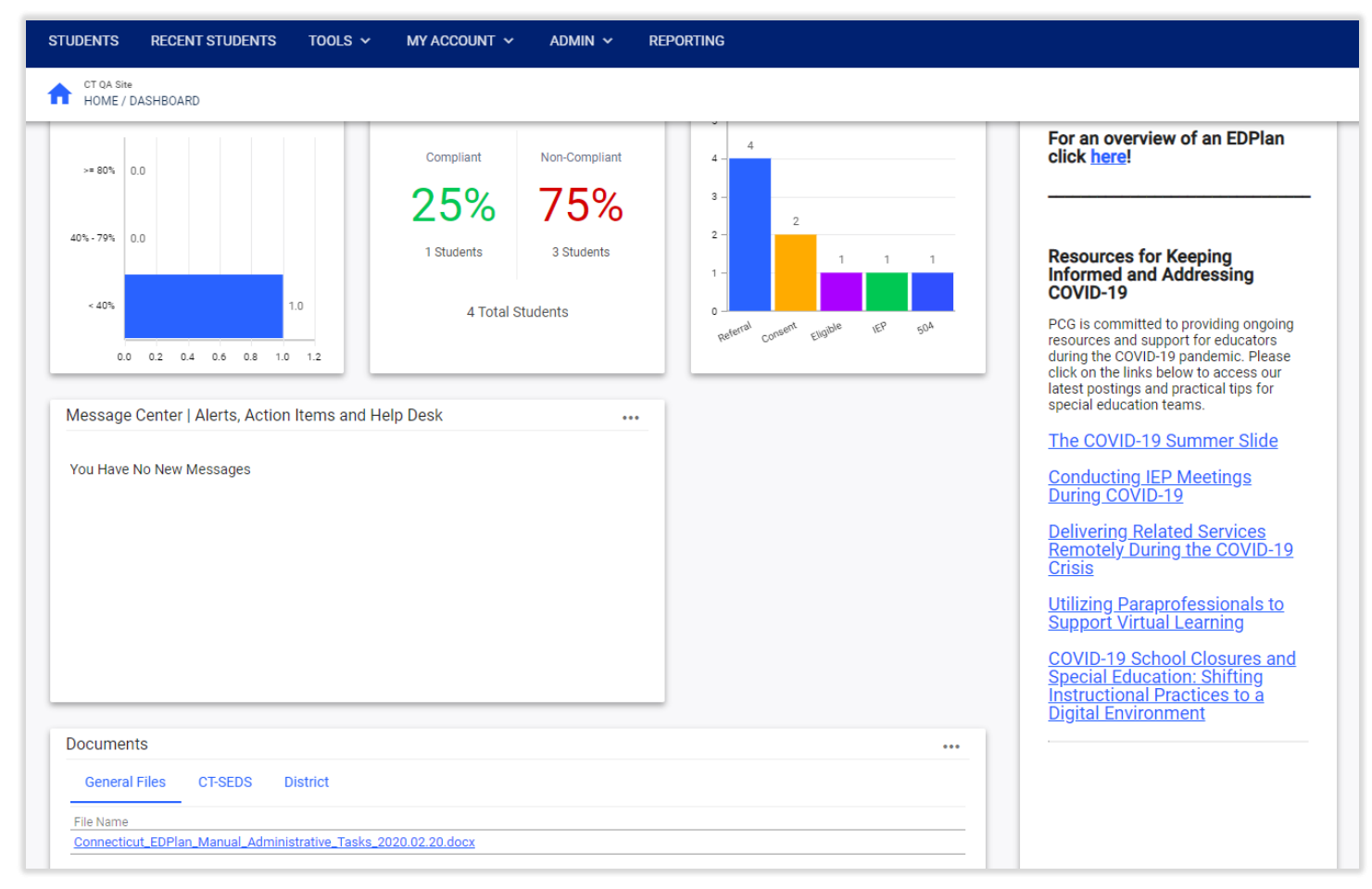

| Documents: | O Prior Written Notice                                                                                         | O Summary of Planning and Placement Team (PPT) Meeting |
|------------|----------------------------------------------------------------------------------------------------|--------------------------------------------------------|
|            | $\bigcirc$ Parent Notice of Referral to Determine Eligibility for Special Education and Related Services       | ○ Laws Relating to Seclusions and Restraints           |
|            | ○ Reading Worksheet                                                                                            | ○ Parent Guide to Special Education in CT              |
|            | ○ Notice of PPT Meeting                                                                                        | O Procedural Safeguards                                |
|            | ○ PPT Record of Meeting                                                                                        | ○ Transition Bill of Rights                            |
|            | $\bigcirc$ Multidisciplinary Evaluation Report for Students Suspected of Having a Specific Learning Disability | O Learning Mode IEP Implementation Plan                |
|            | ○ PPT Attendance Excusal Document                                                                              | O Mathematics Worksheet                                |
|            | ○ CT Summary of Performance                                                                                    | ○ Written Expression Worksheet                         |
|            | Progress Report                                                                                                | ⊖ Building a Bridge                                    |
|            | Letters: (No Letters Available)                                                                                |                                                        |
|            | CREATE DRAFT (WILL BE SAVED FOR 30 DAYS)                                                                       |                                                        |
|            | CREATE FINAL DOCUMENT (WILL BE SAVED)                                                                          |                                                        |
|            | UPLOAD EXTERNAL DOCUMENT(S)                                                                                    |                                                        |

| The following information is required before you can create this Draft Document Progress Report School Veer: 2021-2022 |  |  |  |  |  |  |
|----------------------------------------------------------------------------------------------------|--|--|--|--|--|--|
| Reporting Period:                                                                                                    |  |  |  |  |  |  |
| SAVE<br>CREATE DRAFT DOCUMENT                                                                                          |  |  |  |  |  |  |

| Select a Wizard                | Х |
|--------------------------------|---|
| Progress Report                |   |
| Caseload Setup Wizard          |   |
| Caseload Administration Wizard |   |

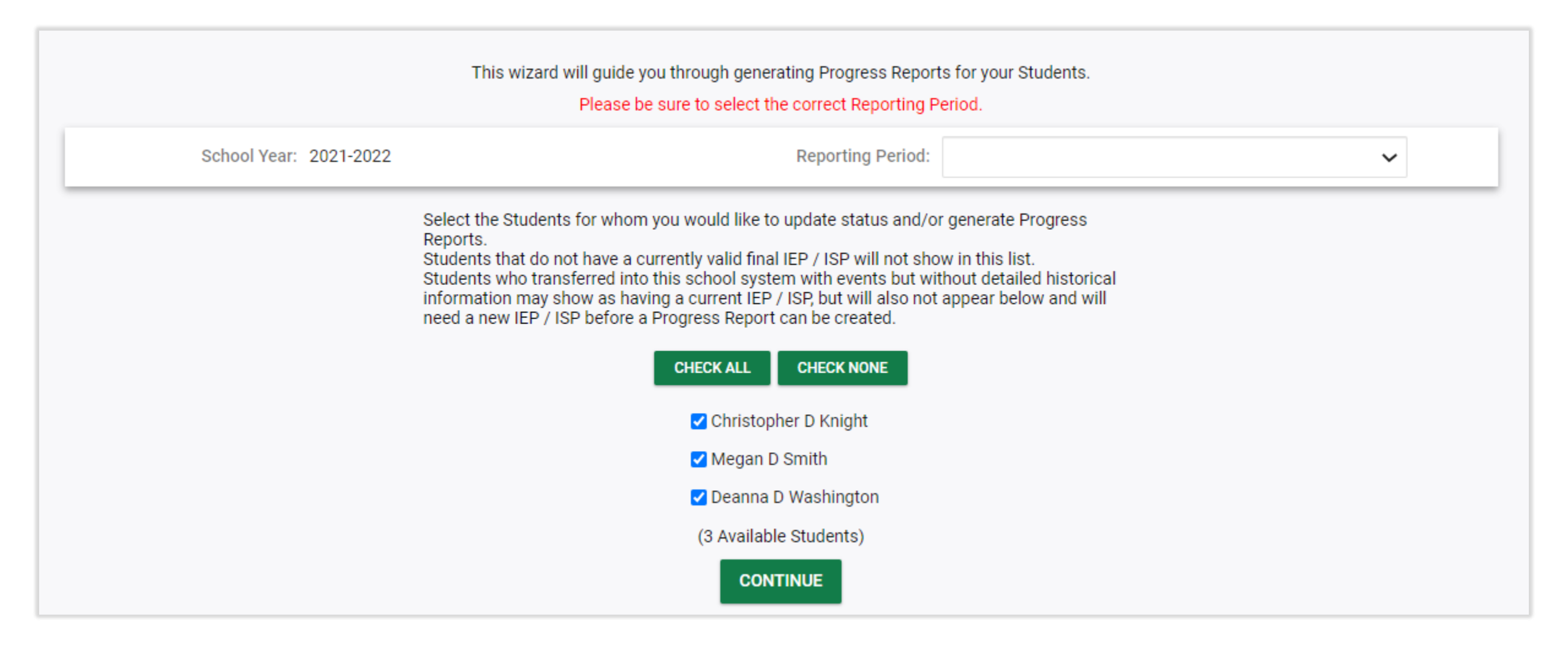

| w                                                                                                    | IZARDS PROGRESS TRACK                           |                                                                    |                                       |                    |            |                  |                               |                                               |
|----------------------------------------------------------------------------------------------------|-------------------------------------------------|--------------------------------------------------------------------|---------------------------------------|--------------------|------------|------------------|-------------------------------|-----------------------------------------------|
| 1                                                                                                    | CT QA Site<br>TOOLS / WIZARDS                   |                                                                    |                                       |                    | Christoph  | ner D Knight (20 | 21-2022 - Reporting Period 2) |                                               |
|                                                                                                    | Progress Report                                 |                                                                    | Christopher D Knigh                   | ht (2021-2022 - Re | eporting P | eriod 2) (St     | tudent 1 of 3)                |                                               |
|                                                                                                    |                                                 |                                                                    | SKIP THIS STUDENT                     |                    |            |                  |                               |                                               |
|                                                                                                    |                                                 | Annual Goal:                                                       | Given, Christopher will ,             |                    |            |                  | Last Updated                  | By: (none)                                    |
|                                                                                                    |                                                 | Status:                                                            | Not Introduced                        |                    |            | ~                | Last Updated                  | l On: (none)                                  |
| Describe the qualitative and/or quantitative data utilized to justify the goal status:<br>(for Progress Report) |                                                 |                                                                    |                                       |                    | abc        |                  |                               |                                               |
| Objective                                                                                                    | Status                                          | Describe the qualitative and/or quant objective status             | titative data utilized to justify the | Score Type         | Current    | Target           | Measurement Type              | Last<br>Updated By<br>/<br>Last<br>Updated On |
| Given Christopher D<br>Knight will by<br>11/30/2022                                                             | Not Introduced                                  |                                                                    | abc                                   | ~                  |            |                  | Trials, WPM etc.              | (none)<br>(none)                              |
|                                                                                                    |                                                 | Given, Christopher will ,                                          |                                       |                    |            | Last Updated     | d By: (none)                  |                                               |
| Status:                                                                                                    |                                                 |                                                                    | Not Introduced                        |                    |            | ~                | Last Updated                  | l On: (none)                                  |
|                                                                                                    | Describe the qualitative and/or quantitative of | lata utilized to justify the goal status:<br>(for Progress Report) |                                       |                    | abc        |                  |                               |                                               |

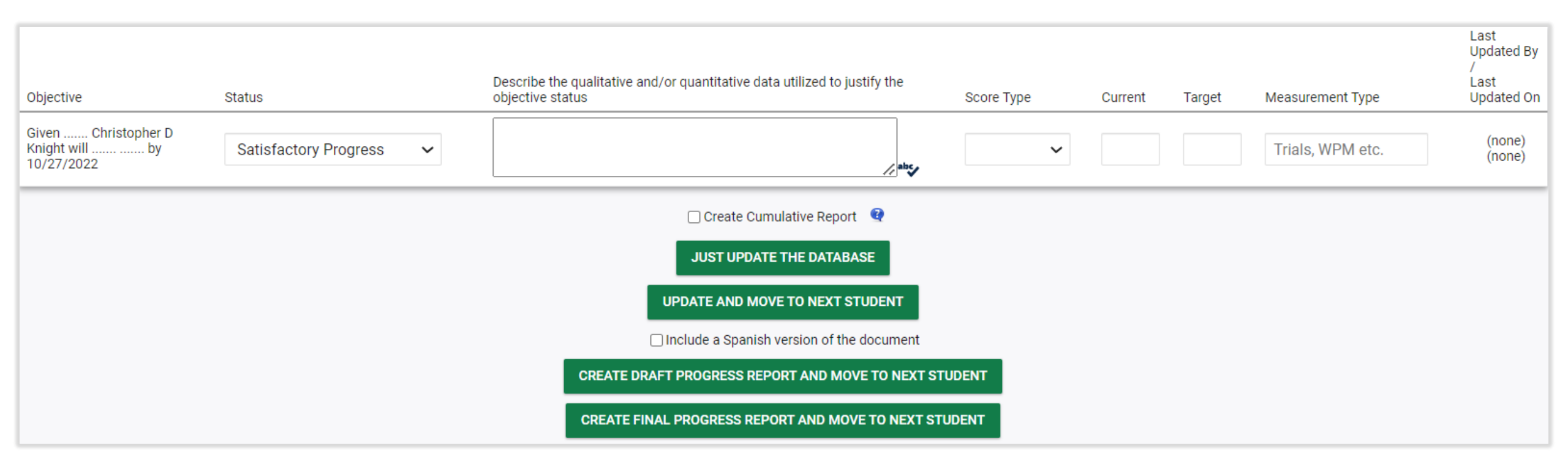

# Meeting Notice

#### **Meeting Notice Important Notes:**

- The PPT Meeting Notice is used to drive the logic in the system.
- Parent/Guardian information is pulled automatically from the Parent Information Page.
- Information from the PPT Meeting Notice is used to populate fields on related documents (e.g., IEP).
- User will enter Scheduling Date, Meeting Date, Time and Location.
- The name, title, and contact information for the PPT meeting notice "sender" can be set to populate automatically.

#### **Meeting Notice: 4- Entry Points**

| ✓ Scheduling a meeting: PPT 1                                                                                                    | CREATE NOTICE OF PLANNING AND PLACEMENT TEAM MEETING                                                                                                    |  |  |  |  |  |
|----------------------------------------------------------------------------------------------------|----------------------------------------------------------------------------------------------------|--|--|--|--|--|
| The meeting details will display here with information entered in the Notice of Planning Meeting in this panel to create the document. If the meeting is rescheduled, a new Notic                                                                                                    | and Placement Team Meeting document. Click Create Notice of Planning and Placement Team<br>se of Planning and Placement Team Meeting should be created. |  |  |  |  |  |
| Current Meeting Information                                                                                                    |                                                                                                    |  |  |  |  |  |
| Meeting Scheduling Date     Meeting Date       07/18/2022     07/22/2022                                                                                                    |                                                                                                    |  |  |  |  |  |
| <ul> <li>Scheduling a meeting: Review Initial Evaluation Results</li> </ul>                                                                                                    | CREATE NOTICE OF PLANNING AND PLACEMENT TEAM MEETING                                                                                                    |  |  |  |  |  |
| The meeting details will display here with information entered in the Notice of Planning<br>If the meeting is rescheduled, a new Notice of Planning and Placement Team Meeting                                                                                                    | g and Placement Team Meeting document. Click the blue link in this panel to create the document.<br>should be created.                                  |  |  |  |  |  |
| Another meeting notice has already been created for the purpose of reviewing evaluation res                                                                                                    | sults.                                                                                                    |  |  |  |  |  |
| <ul> <li>Scheduling a meeting</li> </ul>                                                                                                    | CREATE NOTICE OF PLANNING AND PLACEMENT TEAM MEETING                                                                                                    |  |  |  |  |  |
| The meeting details will display here with information entered in the Notice of Planning and Placement Team Meeting document. Click the blue link in this panel to create the document. If the meeting is rescheduled, a new Notice of Planning and Placement Team Meeting should be created. |                                                                                                    |  |  |  |  |  |
| A notice has already been created for this PPT Meeting.                                                                                                    |                                                                                                    |  |  |  |  |  |

#### The purpose of this meeting is

#### Initial Evaluation

Review a referral to special education and consider/plan an initial evaluation

Review initial evaluation results and determine eligibility for special education and if eligible develop IEP (or ISP if offered)

#### IEP

Conduct an Annual Review

Conduct an Annual Review and review three-year reevaluation results to determine continued eligibility

Review or Revise the IEP

Review or Revise the IEP and review three-year reevaluation results to determine continued eligibility.

#### ISP

Conduct an ISP Annual Review

Conduct an ISP Annual Review and review three-year reevaluation results to determine continued eligibility Review or Revise the ISP

Review or Revise the ISP and review three-year reevaluation results to determine continued eligibility.

Review three-year reevaluation results for Parentally Placed Private School Student (PPPSS) with no direct services.

#### Non-Initial Evaluation

- Plan a targeted assessment (non-three-year reevaluation)
- Review targeted assessment results
- Plan three-year reevaluation

## Meeting Notice: Additional Purposes

#### Additional Meeting Purpose Information

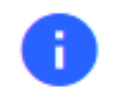

Indicate any additional information that is relevant for this PPT Meeting.

#### **Transition Planning**

The team will develop, review, or revise transition goals and objectives (transition planning)

#### **Review/Revise Details**

Indicate if any of the following are relevant for this meeting to review or revise the IEP

Student transfer

Manifestation Determination

Restraint/Seclusion Review

None of the above

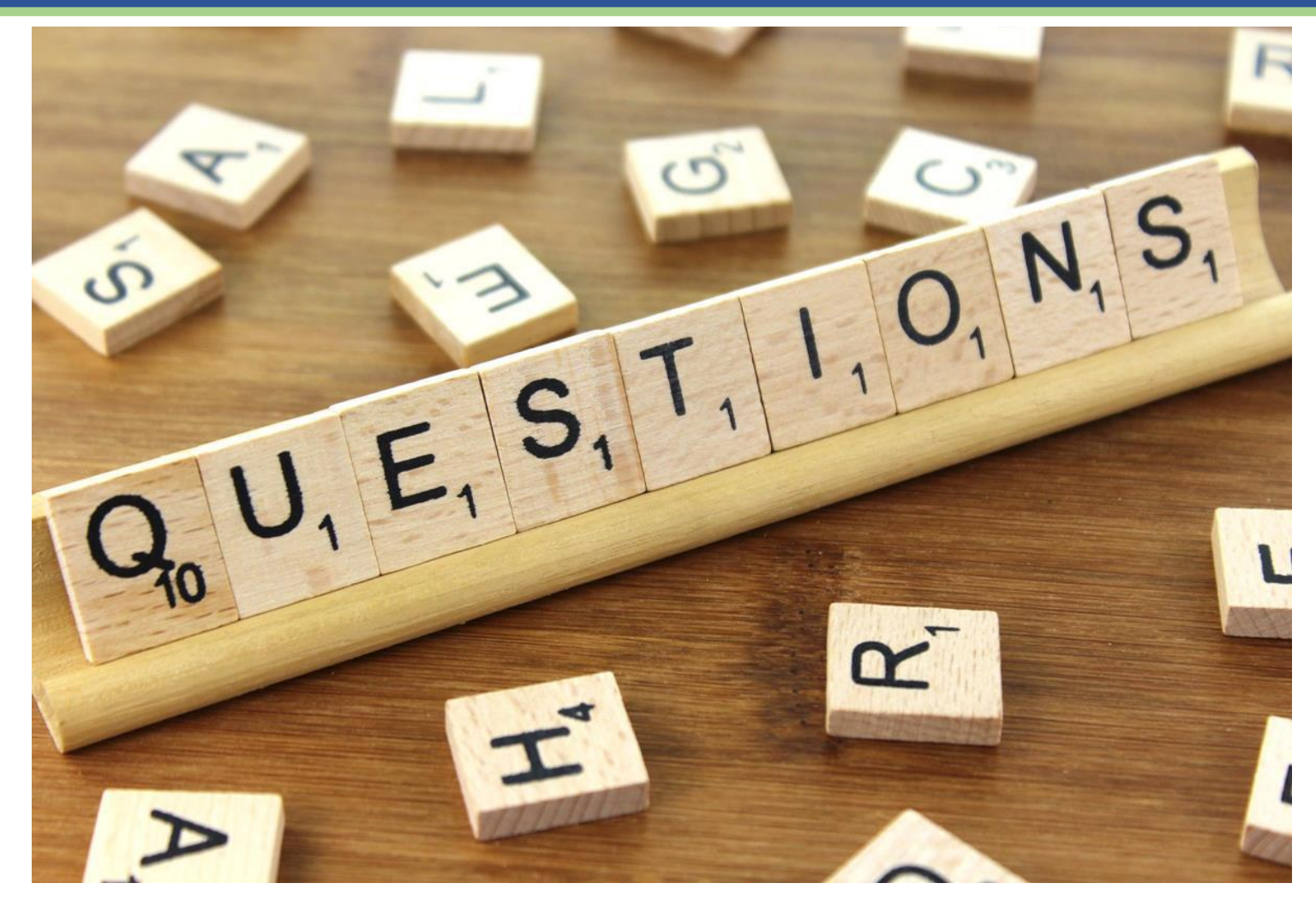

CONNECTICUT STATE DEPARTMENT OF EDUCATION

## Technical Edits

- Finalized Documents
  - Technical Edits
  - Substantive Edits
  - Communication with Parents
  - <u>https://portal.ct.gov/-/media/SDE/Special-</u> <u>Education/IEP\_Document\_with\_Highlighted\_Sections\_Tech\_Edits.pdf</u>
  - <u>technical-edits-and-the-iep-guidance-memorandum.pdf (ct.gov)</u> (Old IEP Highlighted)

#### • Draft Documents

- Expire after 30 days
- To retain data, create a new draft from the data in the workspace and this will restart the 30 day clock

### Questions

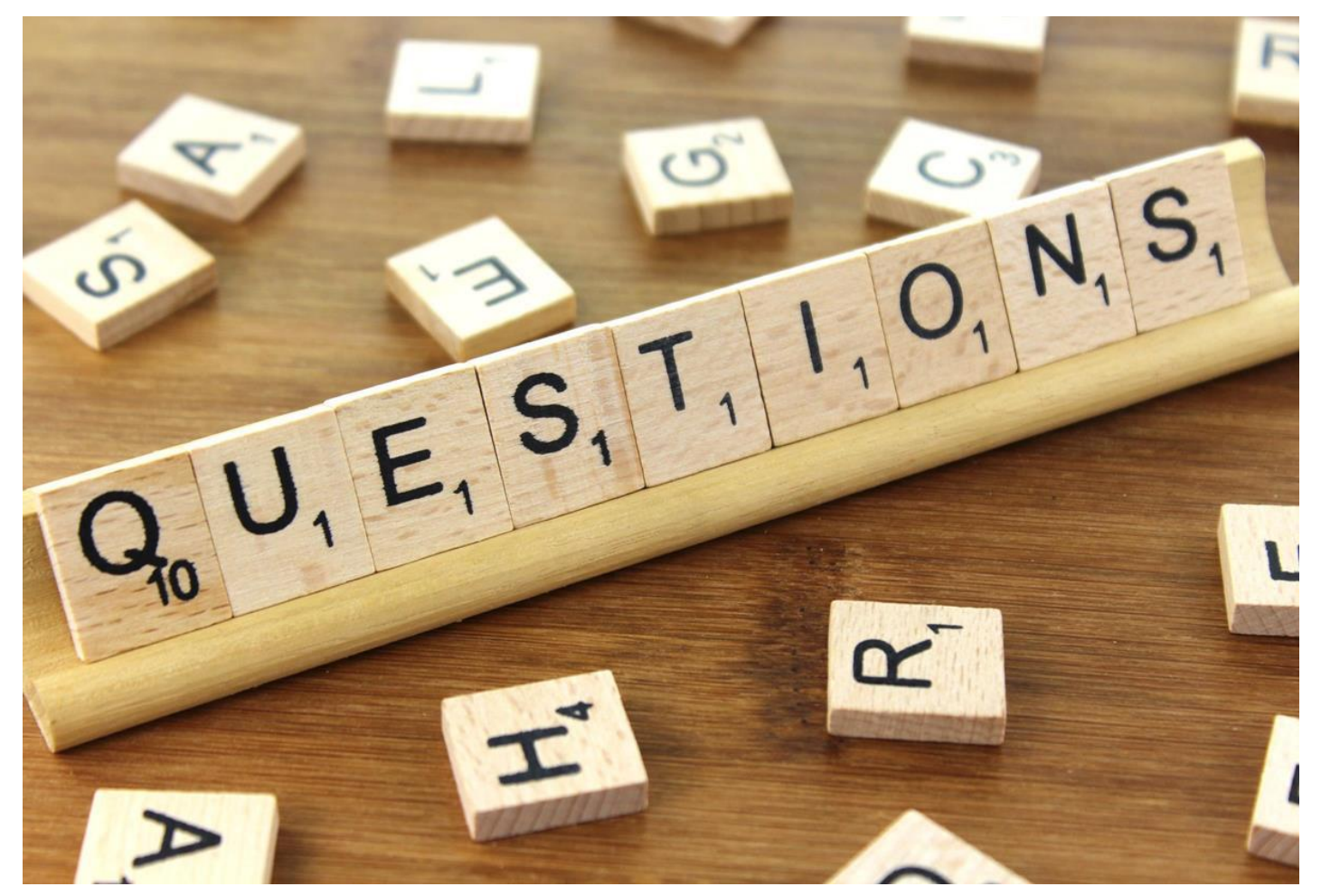

CONNECTICUT STATE DEPARTMENT OF EDUCATION

## Lunch Break

## Referral and Evaluation

## Initial Referral and Evaluation Flowchart

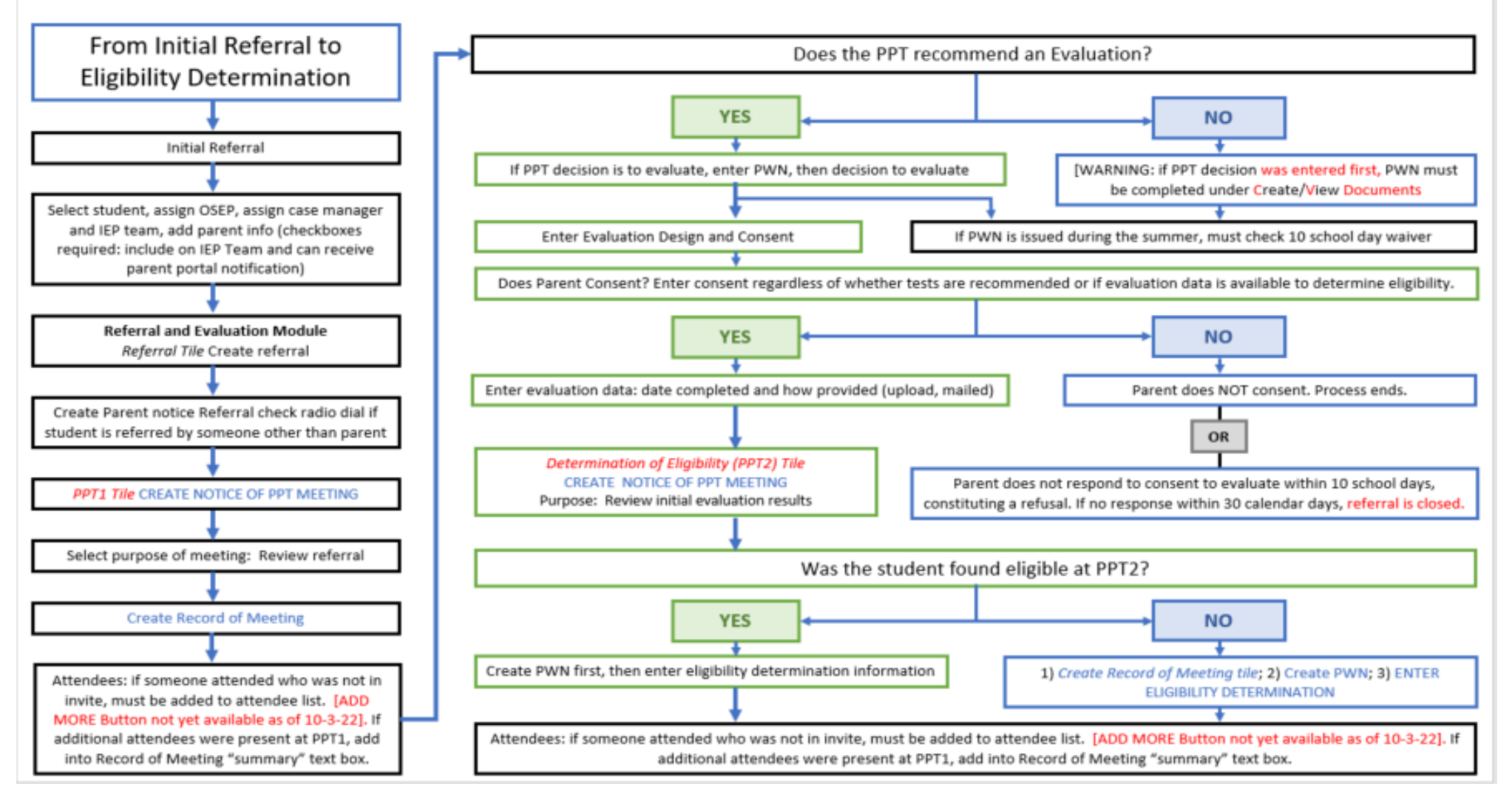

Connecticut Special Education Data System CT-SEDS

66

### Diagnostic Placement

What is a Trial Placement for Diagnostic Purposes?

- Evaluation
- Initial or Reevaluation
- Structured program
- 40 school days or less
- Previous evaluation results are inconclusive

### Diagnostic Placement

Requirements for Trial Placement for Diagnostic Purposes?

- Diagnostic goals/objectives
- Types and amount of services
- Meet every 10 school days (need not be a formal PPT)
- Convene PPT 5 days prior to conclusion of the trial placement

## **CT-SEDS INTERFACE: Diagnostic Placement**

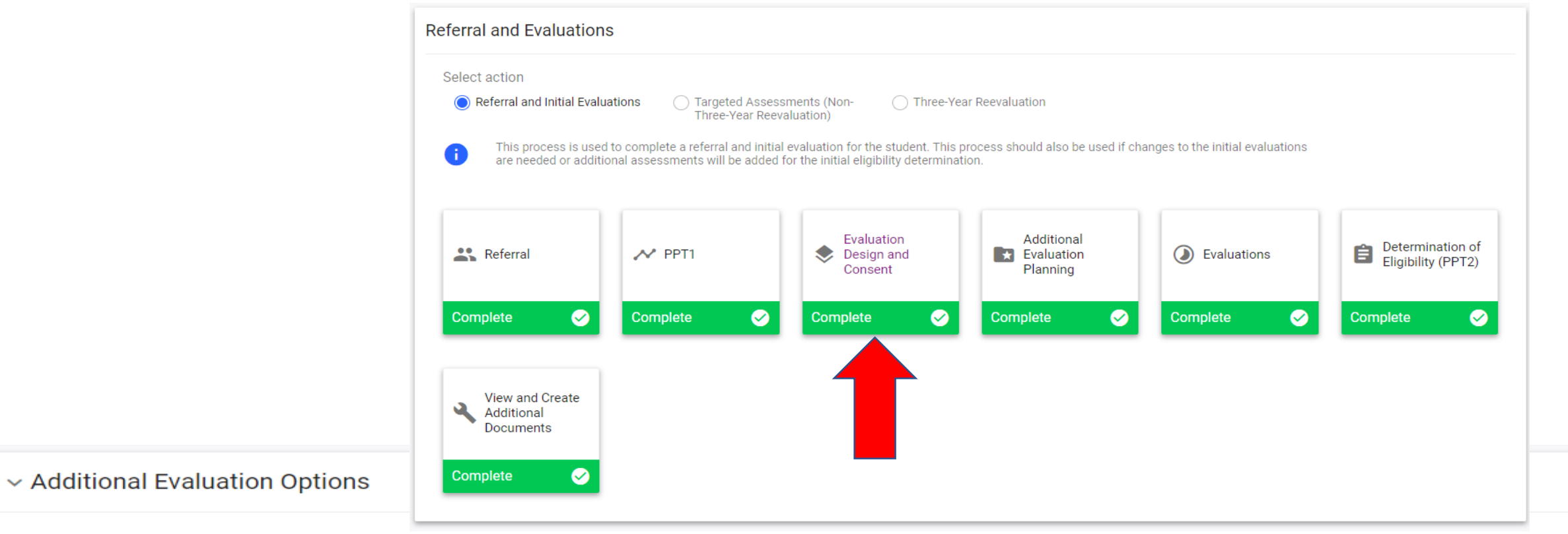

PPT is considering Specific Learning Disability (SLD)

PPT has determined that a diagnostic placement will be initiated in order to determine initial or continued eligibility or to develop or revise the student's IEP.

Continue to the next page to complete the relevant information and documentation related to the additional evaluations.

## CT-SEDS INTERFACE: Diagnostic Placement

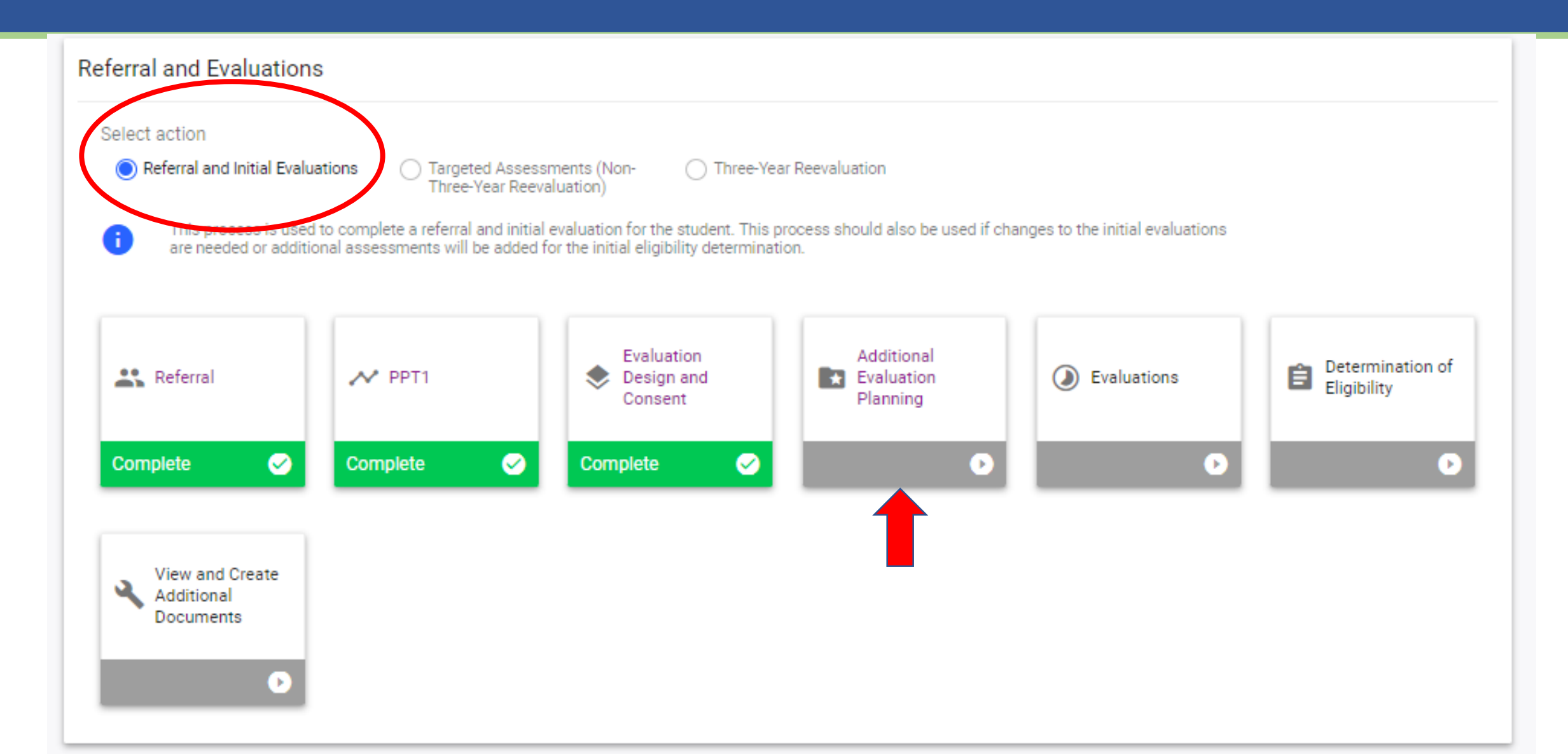

### CT-SEDS Diagnostic Placement – Consent

#### Trial Placement Consent Document

Fill in the details regarding the student's Trial Placement. Click "Create Consent Form" to generate the document for parent consent.

| Rationale for Trial Placement 🛈                             |                                                               |                                          |                                                                                                    |  |
|-------------------------------------------------------------|---------------------------------------------------------------|------------------------------------------|----------------------------------------------------------------------------------------------------|--|
| Describe                                                    |                                                               |                                          |                                                                                                    |  |
|                                                             |                                                               |                                          |                                                                                                    |  |
| (Required)                                                  |                                                               |                                          |                                                                                                    |  |
| Instructional Site(s) of Trial Placement                    |                                                               |                                          |                                                                                                    |  |
| General Education Setting 50%<br>or more non-disabled peers | General Education Setting Less<br>than 50% non-disabled peers | Resource Setting Related Service Setting | <ul> <li>Separate Setting/Program</li> <li>Community-Based Setting 50% or more non-disabled peers</li> </ul> |  |
| Community-Based Setting Less<br>than 50% non-disabled peers |                                                               |                                          |                                                                                                    |  |
| Other<br>(Required)                                         |                                                               |                                          |                                                                                                    |  |
| Location                                                    |                                                               |                                          |                                                                                                    |  |

The location is fully or partially outside of the student's enrolled school

### CT-SEDS Diagnostic Placement – Consent

#### ✓ Diagnostic Goal(s) and Objectives

ADD DIAGNOSTIC GOALS

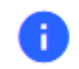

Goals should be based on the PPT's outstanding evaluation questions. Progress on objectives should be measured with the information/data that will be collected and reviewed every two weeks.

| Goal                                              | Objectives                             | Edit Delete                  |  |
|---------------------------------------------------|----------------------------------------|------------------------------|--|
| rial Placement Services                           |                                        | ADD TRIAL PLACEMENT SERVICES |  |
| Enter the types and amounts of any services       | needed to conduct the Trial Placement. |                              |  |
| Service                                           | Description                            | Edit Delete                  |  |
| Select relevant option for parent signature       |                                        |                              |  |
| The parent is in the meeting and will sign the do | cument digitally.                      |                              |  |
| The document will be sent electronically to the p | arent portal for signature.            |                              |  |
|                                                   |                                        |                              |  |
## CT-SEDS Diagnostic Placement – Consent

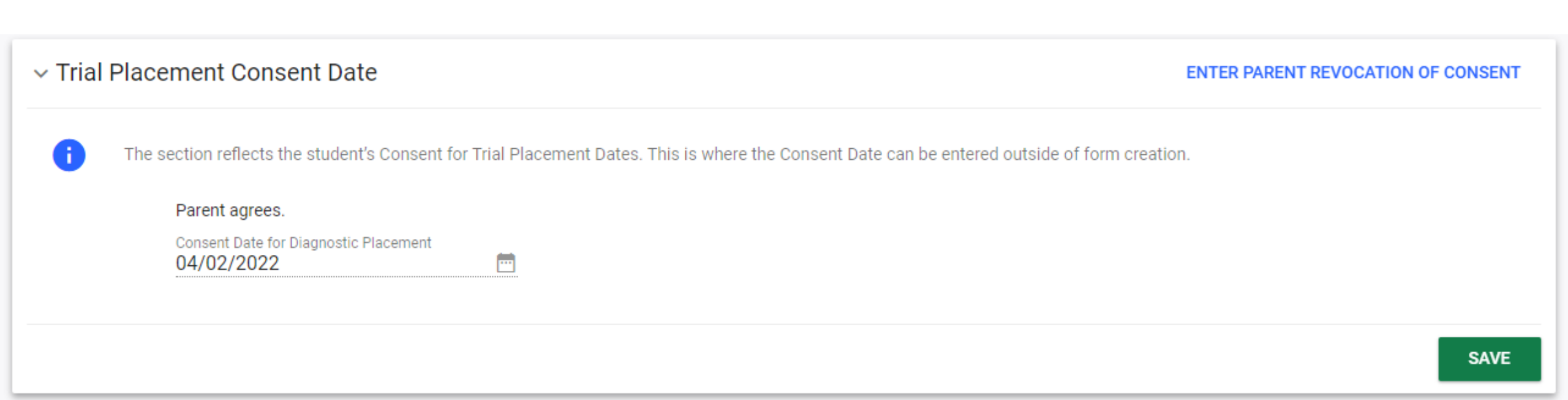

## **CT-SEDS Diagnostic Placement - Progress**

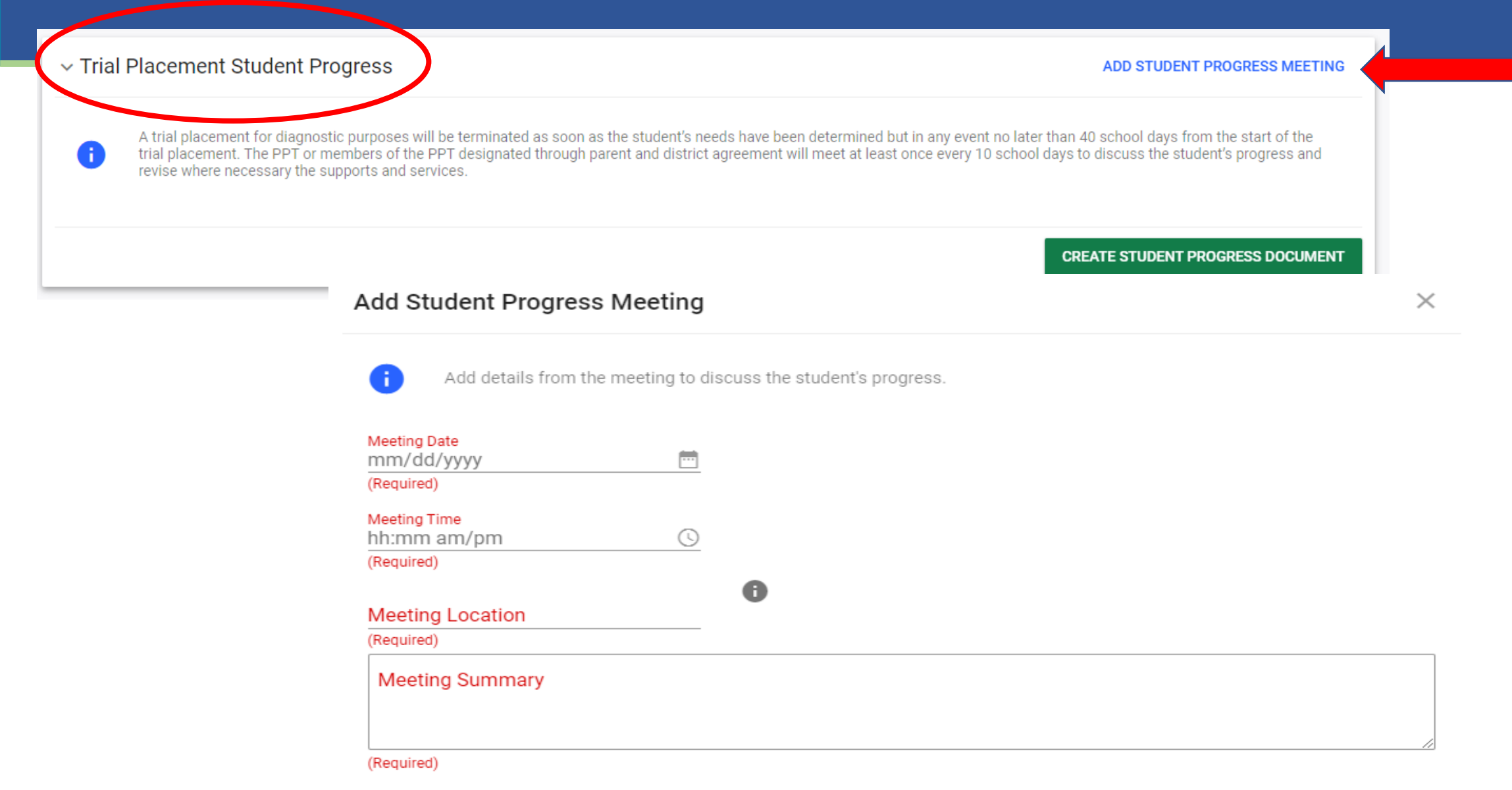

## Questions

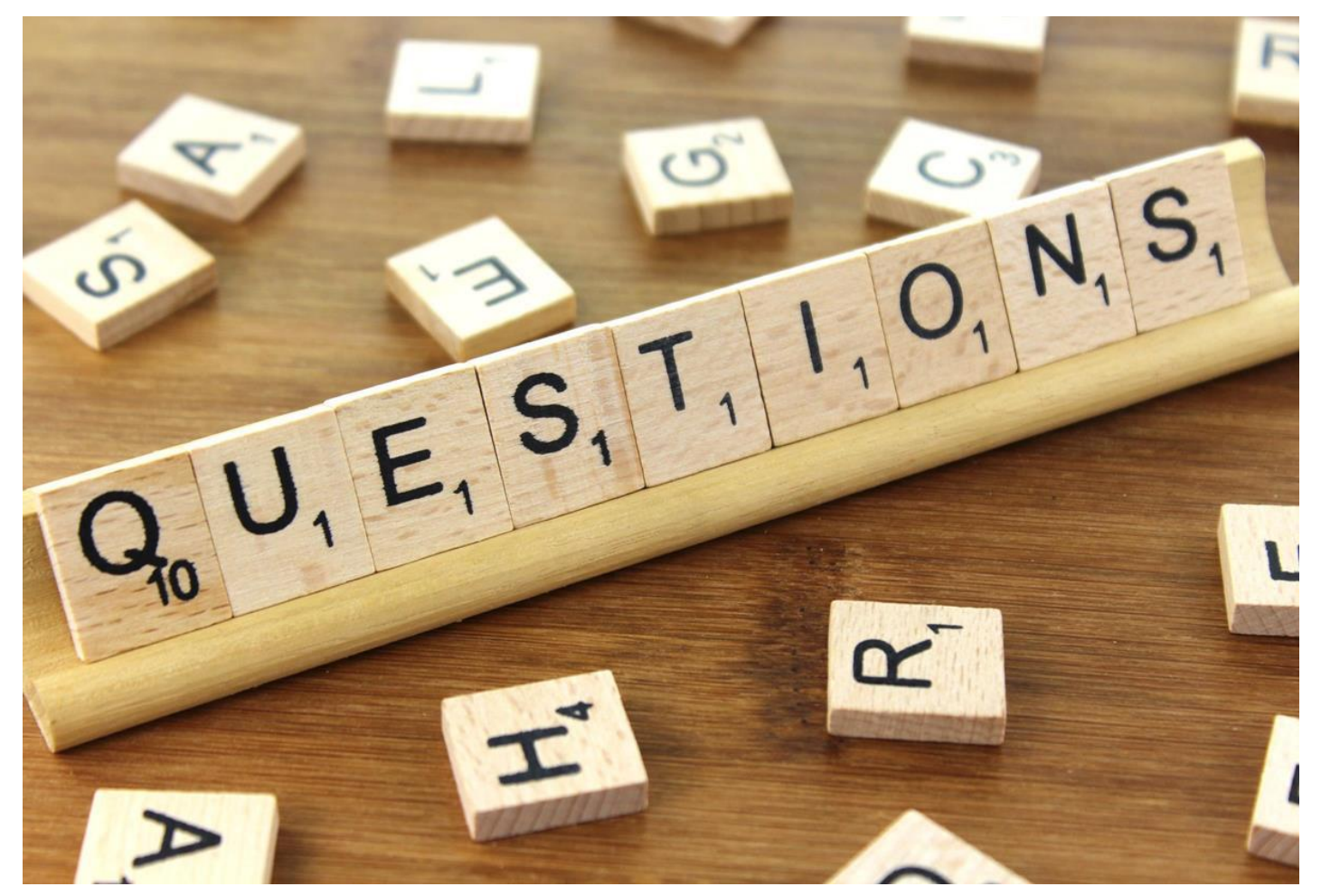

CONNECTICUT STATE DEPARTMENT OF EDUCATION

# Amendments

## Amend an IEP

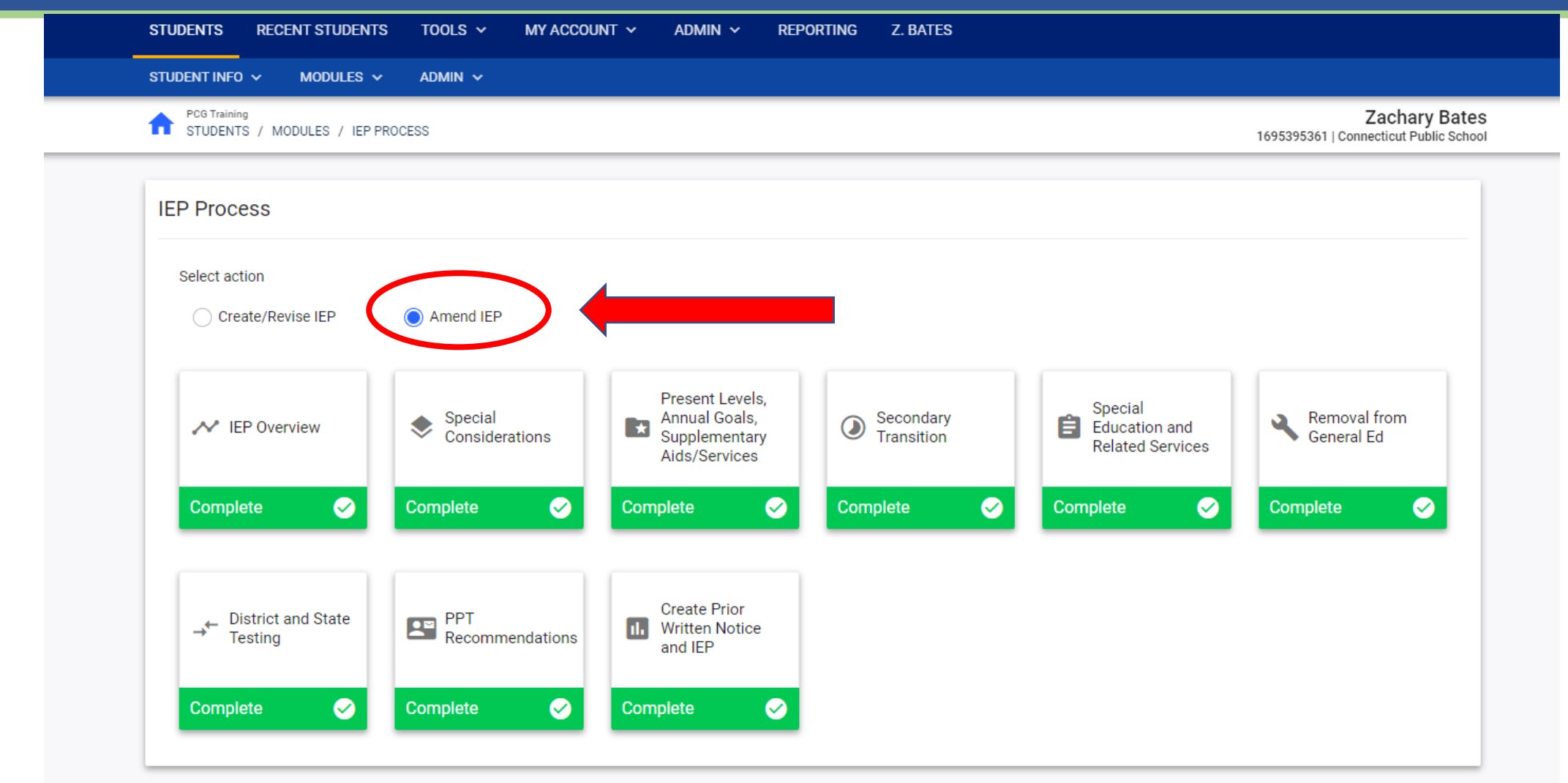

## Amend an IEP

#### ✓ IEP Amendment Details

ł

Complete the relevant information for the IEP Amendment. Select the IEP Sections below that will be revised without convening a PPT meeting and describe the change(s). Then complete the District Administrator/Designee Response. This information will populate the "Agreement to Change the IEP without Convening a PPT meeting" document.

| EP Section                                                | Describe the Change(s) |  |
|-----------------------------------------------------------|------------------------|--|
| Special Considerations                                    |                        |  |
| Present Levels, Annual Goals, Supplementary Aids/Services |                        |  |
| Secondary Transition                                      |                        |  |
| Special Education and Related Services                    |                        |  |
| Removal from General Education                            |                        |  |
| District and State Testing                                |                        |  |
| Recommendations                                           |                        |  |

## Amend an IEP

District Administrator/Designee Response

Agree

District Administrator or Designee

CLEAR SIGNATURE

Include Spanish Translated Document

Connecticut Special Education Data System **CT-SEDS** 79

CREATE DRAFT

**CREATE FINAL** 

## Tiles and Panels

## Tile, Panels, and Rules of Completion

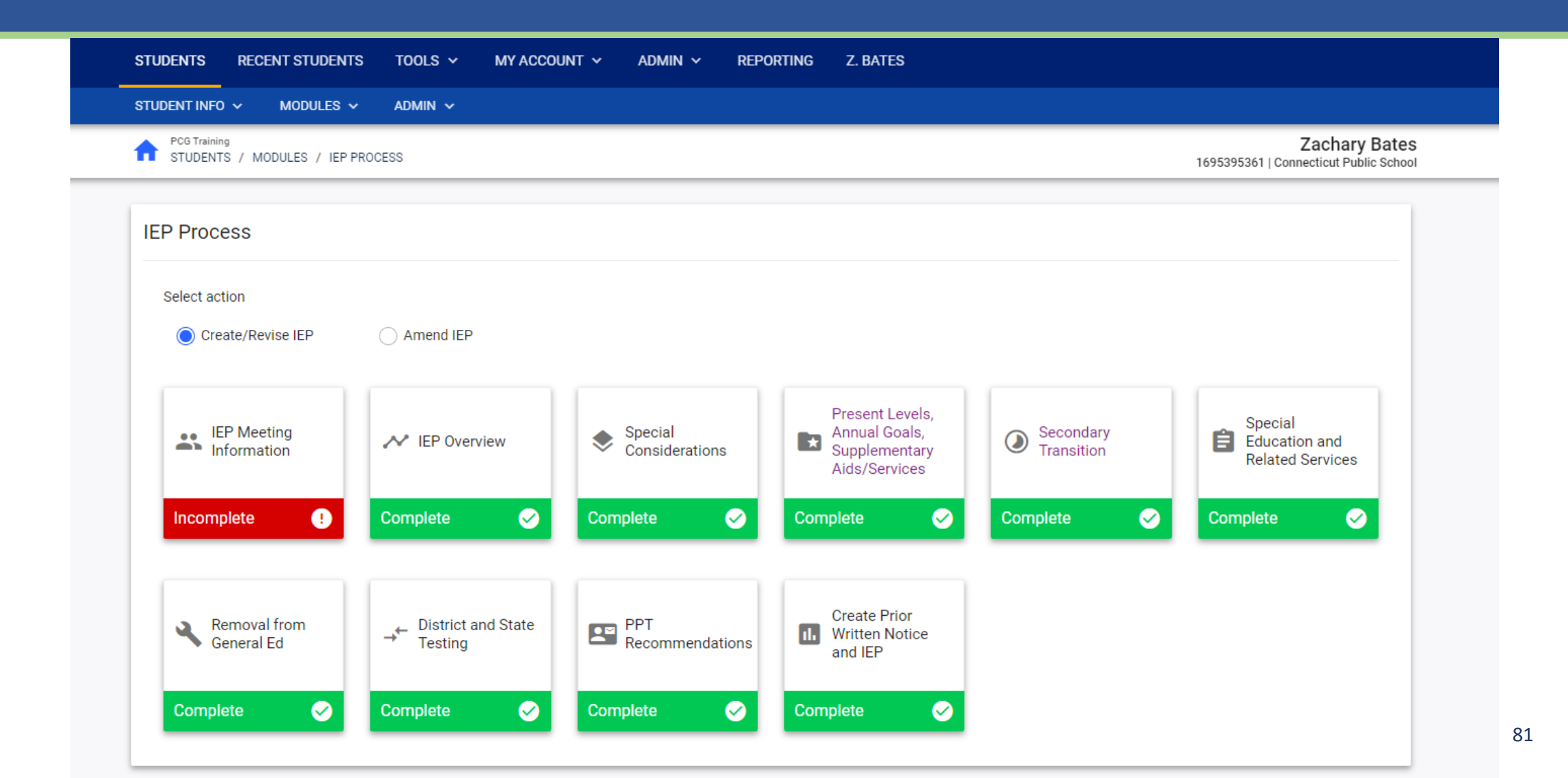

## **Document Translation**

## Translated Documents in CT-SEDS

| ✓ Personal Information                                      | UPLOAD PICTURE     |                                                                                                    |                             |                 |
|-------------------------------------------------------------|--------------------|----------------------------------------------------------------------------------------------------|-----------------------------|-----------------|
| First Name<br>Zachary                                       | Middle Name        | Last Name<br>Bates                                                                                                    |                             | Suffix          |
| Student Code<br>1695395361                                  | SASID<br>169539536 | 51                                                                                                    | Date of Birth<br>07/20/2010 | (Age 12 Years)  |
| Place of Birth                                              | Gender<br>Male     |                                                                                                    | ✓ Primary Language          | ~ ~             |
| Language of Instruction                                     | ► Document Lan     | <ul> <li>Document Language</li> <li>Spanish</li> <li>Is the student an English Learner (EL)?</li> <li>Exclude From Widgets</li> </ul> |                             |                 |
| Student is Responsible<br>Yes (Student has Parent's Rights) |                    |                                                                                                    |                             |                 |
| Include Spanish Translated Document                         |                    |                                                                                                    |                             |                 |
|                                                             |                    | CL                                                                                                    | OSE SAVE CREATE DR          | CREATE FINAL 83 |

## Parent Portal

## Handout: Documents Pushed to Parent Portal

|     | Document Name                                                                                                    | Finalized<br>Document<br>Pushed to<br>Parent Portal? | Parent Sent<br>Email when<br>Document<br>Posted to<br>Parent Portal? |
|-----|----------------------------------------------------------------------------------------------------|------------------------------------------------------|----------------------------------------------------------------------|
| 1.  | 504 Notice and Consent to Conduct an Initial Evaluation/Reevaluation                                               | No                                                   | No                                                                   |
| 2.  | 504 Notice of Meeting                                                                                              | Yes                                                  | Yes                                                                  |
| 3.  | 504 Parent Notice and Initial Consent for Provision of Services                                                    | No                                                   | No                                                                   |
| 4.  | 504 Parent Notice of 504 Non Eligibility                                                                           | Yes                                                  | Yes                                                                  |
| 5.  | 504 Parent Notice of Referral to Determine Eligibility                                                             | Yes                                                  | Yes                                                                  |
| 6.  | 504 Plan                                                                                                    | Yes                                                  | Yes                                                                  |
| 7.  | Agreement to Change an Individualized Education Program without Convening a Planning and<br>Placement Team Meeting | Yes                                                  | No                                                                   |
| 8.  | Alternate Assessment Eligibility                                                                                   | No                                                   | No                                                                   |
| 9.  | Building a Bridge                                                                                                  | No                                                   | No                                                                   |
| 10. | Consent for the Initial Provision of Special Education                                                             | No                                                   | Yes                                                                  |
| 11. | Consent for the Initial Provision of Special Education Digital                                                     | No                                                   | No                                                                   |
| 12. | Consent to Conduct an Additional/ Targeted Assessment                                                              | No                                                   | No                                                                   |
| 13. | Consent to Conduct an Initial Evaluation/ Reevaluation                                                             | No                                                   | No                                                                   |
| 14. | CT IEP at a Glance                                                                                                 | No                                                   | No                                                                   |
| 15. | CT Summary of Performance                                                                                          | No                                                   | No                                                                   |

# Reports

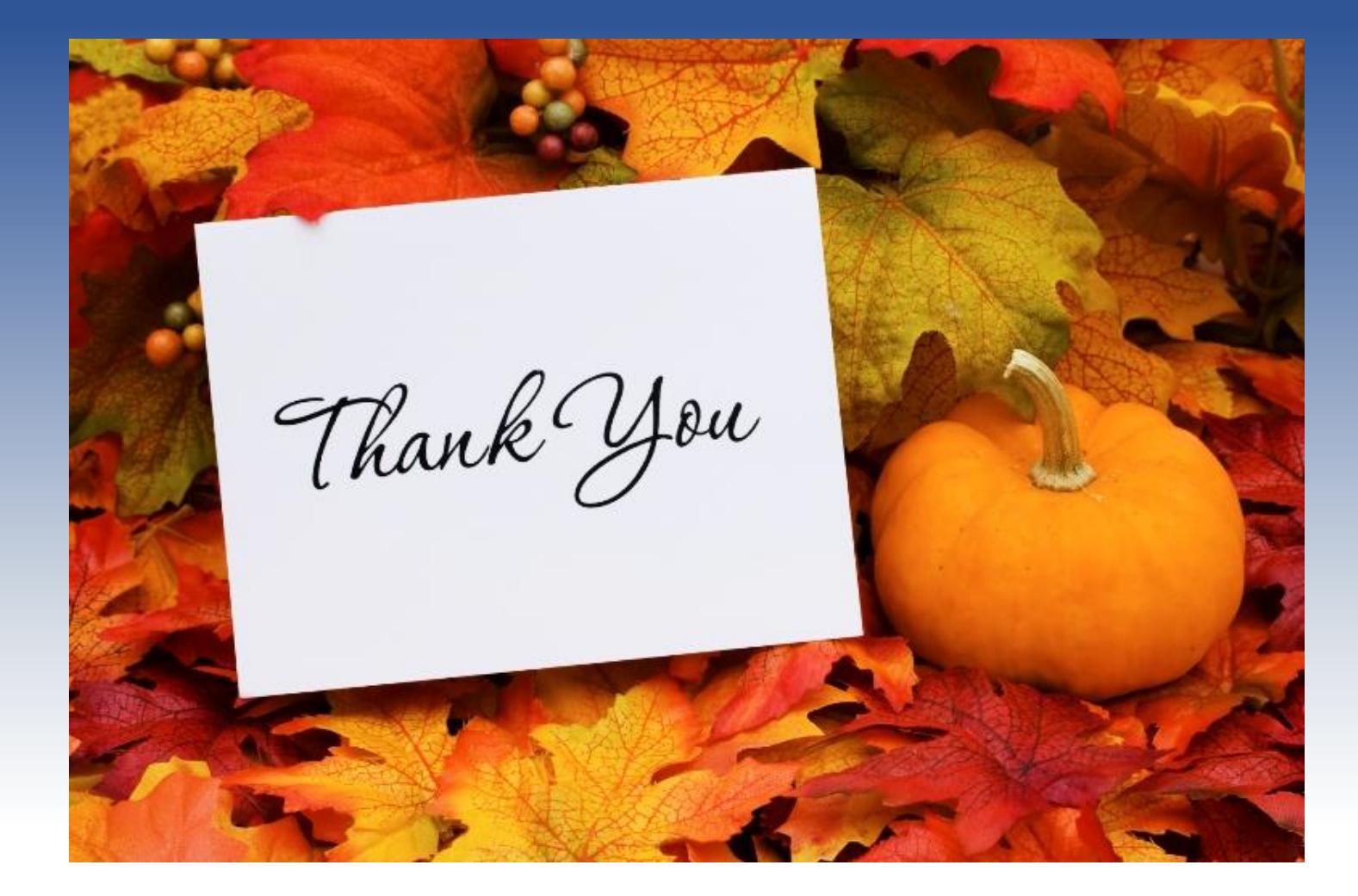

Thank you for the opportunity to engage with you today!

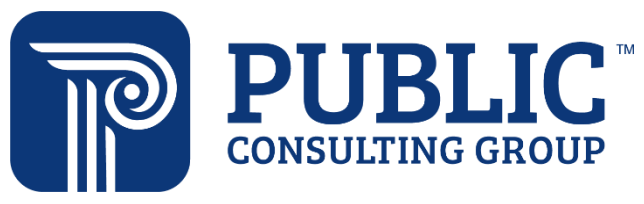

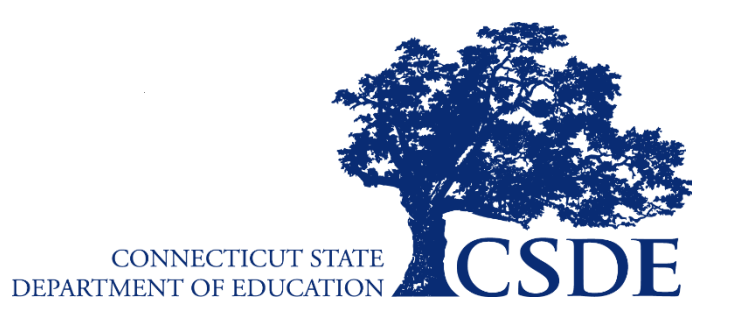

Connecticut Core Standards Systems of Professional Learning